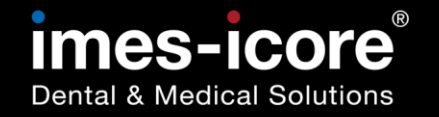

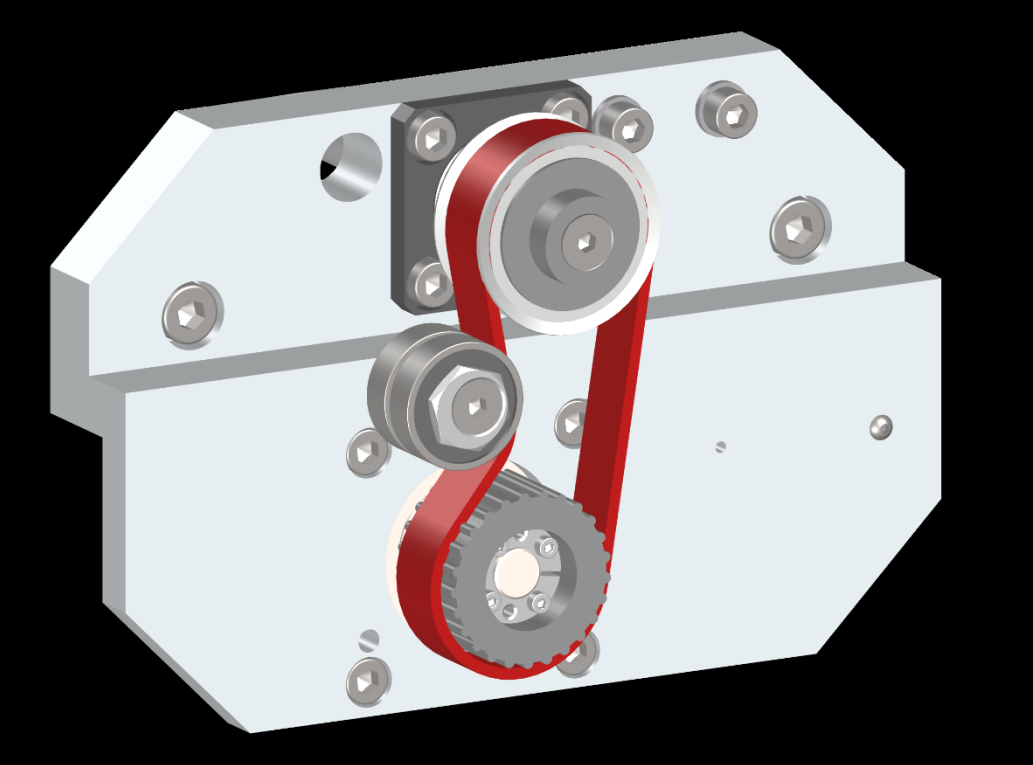

#### E616502 028001 | E616502 0280012

# Brief instruction Kurzanleitung

Convert timing belt drive Zahnriemenantrieb umbauen

### **CORITEC 350i series**

Rev. 05/2023

| Information   Informationen                                                                               | 1                                                     |
|----------------------------------------------------------------------------------------------------|-------------------------------------------------------|
| Introduction   Einleitung                                                                                 | 1                                                     |
| Requirements   Voraussetzungen                                                                            | 1                                                     |
| Copyright   Urheberschutz                                                                                 | 2                                                     |
| Trademark protection I Markenschutz                                                                       | 2                                                     |
| Customer Service   Kundenservice                                                                          | 2                                                     |
| Safety   Sicherheit                                                                                       | 3                                                     |
| Personal Requirements I Personalanforderungen                                                             | 3                                                     |
| Personal protective equipment I Persönliche Schutzausrüstung                                              | 3                                                     |
| Explanation of symbols I Symbolerklärung                                                                  | 3                                                     |
| Workspace for Servicework I Arbeitsbereich für Servicearbeiten                                            | 4                                                     |
|                                                                                                    |                                                       |
| Safety instructions   Sicherheitshinweise                                                                 | 6                                                     |
| Safety instructions   Sicherheitshinweise                                                                 | 6<br><b> 8</b>                                        |
| Safety instructions   Sicherheitshinweise<br>Tools I Werkzeuge<br>Parts I Teile                           | 6<br>8<br>9                                           |
| Safety instructions   Sicherheitshinweise<br>Tools I Werkzeuge<br>Parts I Teile<br>Conversion I Umrüstung | 6<br>8<br>9<br>10                                     |
| Safety instructions   Sicherheitshinweise                                                                 | 6<br>8<br>9<br>10<br>10                               |
| Safety instructions   Sicherheitshinweise                                                                 | 6<br>8<br>9<br>10<br>10<br>11                         |
| Safety instructions   Sicherheitshinweise                                                                 | 6<br>8<br>9<br>10<br>10<br>11<br>14                   |
| Safety instructions   Sicherheitshinweise                                                                 | 6<br>8<br>9<br>10<br>11<br>14<br>22                   |
| Safety instructions   Sicherheitshinweise                                                                 | 6<br>8<br>9<br>10<br>10<br>11<br>14<br>22<br>22       |
| Safety instructions   Sicherheitshinweise                                                                 | 6<br>8<br>9<br>10<br>10<br>11<br>14<br>22<br>22<br>58 |

### Information | Informationen

#### Introduction | Einleitung

The contents of this briefing introduction are intended exclusively for trading partners of imes-icore GmbH. A spreading of the guidance to third is forbidden! Chapter 4 describes the execution of a complete maintenance.

Die Inhalte dieses Kurzanleitung richten sich ausschließlich an Handelspartner der imes-icore GmbH. Ein Weitergeben der Anleitung an Dritte ist ausdrücklich untersagt!

#### Requirements | Voraussetzungen

The following prerequisites must be ensured for the implementation of the content service manual:

- The acting person must be a qualified electrician!
- The acting person must have received a dealer training by imes-icore GmbH!
- Use suitable personal protective equipment!
- All contents of the included documents (instructions for use, accessories, etc.) must be read and understood!

Folgende Voraussetzungen müssen zur Durchführung der Inhalte des Servicehandbuches gewährleistet sein:

- Die handelnde Person muss eine Elektrofachkraft sein!
- Die handelnde Person muss eine Händlerschulung durch die imes-icore GmbH erhalten haben!
- Es ist eine geeignete persönliche Schutzausrüstung zu verwenden!
- Alle Inhalte der im Lieferumfang enthaltenen Dokumente (Gebrauchsanweisung, Zubehörteile etc.) müssen gelesen und verstanden worden sein!

#### Copyright | Urheberschutz

The contents of this operating manual are copyright protected and are the intellectual property of imes-icore GmbH. Usage of this content is only permissible for the operation of the machine. Any use outside of this is prohibited without the express written permission of the manufacturer. All rights, also those of translation, are reserved.

Die Inhalte dieser Serviceanleitung sind urheberrechtlich geschützt und geistiges Eigentum der imes-icore GmbH. Die Verwendung der Inhalte ist im Rahmen der Nutzung der Maschine zulässig. Eine darüberhinausgehende Verwendung ist ohne schriftliche Genehmigung des Herstellers nicht gestattet. Alle Rechte, auch die der Übersetzung, vorbehalten.

#### Trademark protection I Markenschutz

All rights to product, company and brand names or third-party rights in this operating manual belong to the respective company or holder, regardless of their form, and are subject to international copyright and trademark laws. Individual labelling has been omitted from this operating manual. imes-icore® is a legally protected trademark according to section 4 no.1 MarkenG (trademark law).

Alle Rechte an Produktnamen, Unternehmensnamen, Markennamen oder von Drittparteien unabhängig der Formatierung in dieser Gebrauchsanleitung sind Eigentum des jeweiligen Unternehmens oder Inhabers und unterliegen einem internationalen urheber- und markenrechtlichen Schutz. In dieser Gebrauchsanleitung wird auf eine individuelle Kennzeichnung verzichtet. imes-icore® ist eine nach § 4 Nr.1 MarkenG (Markengesetz) eingetragene und rechtlich geschützte Marke.

#### **Customer Service | Kundenservice**

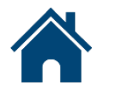

imes-icore GmbH | Im Leibolzgraben 16 | D-36132 Eiterfeld

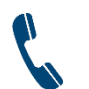

+49 (0) 6672 898-469

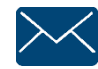

support@imes-icore.de

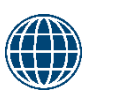

www.imes-icore.com

+49 (0) 6672 898-223

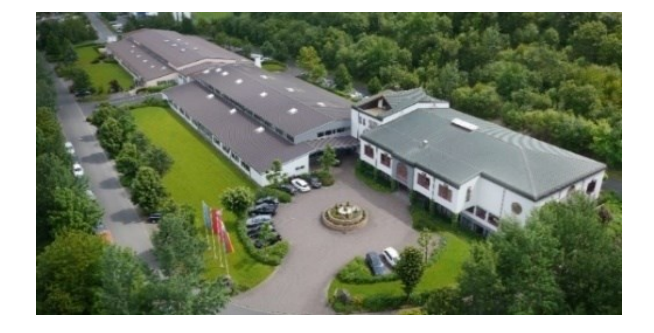

### Personal Requirements I Personalanforderungen

Electrically qualified person

Safety | Sicherheit

#### Elektrofachkraft

#### Personal protective equipment I Persönliche Schutzausrüstung

Protective work clothing, protective gloves, safety footwear, respiratory protection, safety goggles

Arbeitsschutzkleidung, Schutzhandschuhe, Sicherheitsschuhe, Atemschutz, Schutzbrille

#### Explanation of symbols I Symbolerklärung

|   | iniai ang                              | 1 |                                                       |
|---|----------------------------------------|---|-------------------------------------------------------|
| Ŵ | Manual operation<br>Manuelle Tätigkeit |   | Mouse operation<br>Mausbedienung                      |
|   | Clean<br>Reinigen                      | 0 | Backup / Save<br>Datensicherung / Speichern           |
| • | Take a picture<br>Foto machen          |   | Contact costumer service<br>Kundendienst kontaktieren |
| ſ | Information<br>Information             |   | ESD protection required<br>ESD-Schutz notwendig       |

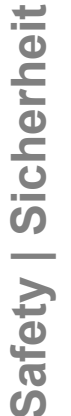

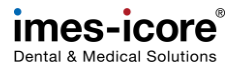

Workspace for Servicework I Arbeitsbereich für Servicearbeiten CORiTEC 350i (PRO)(+)

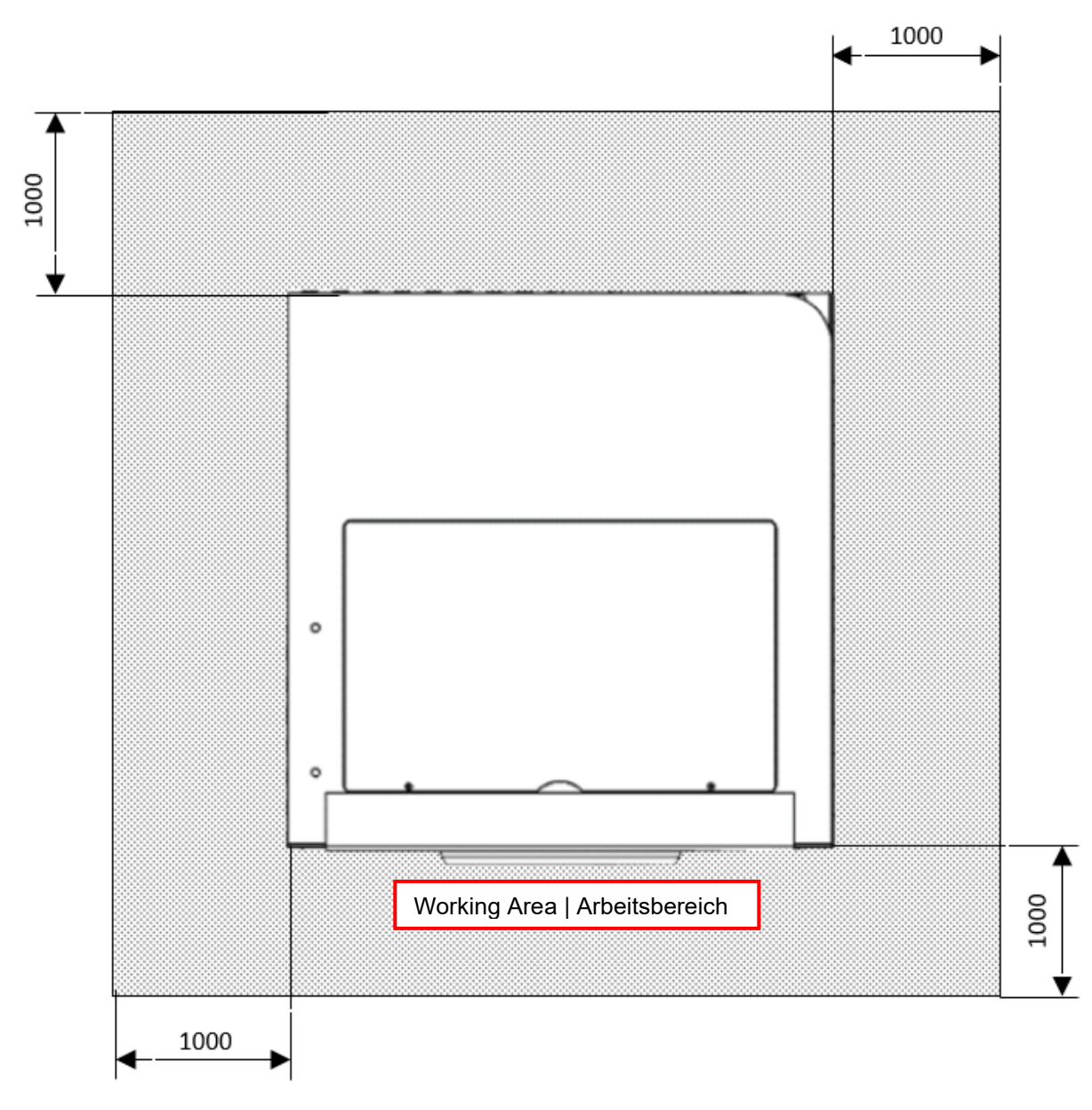

CORiTEC 350i Loader (PRO)(+)

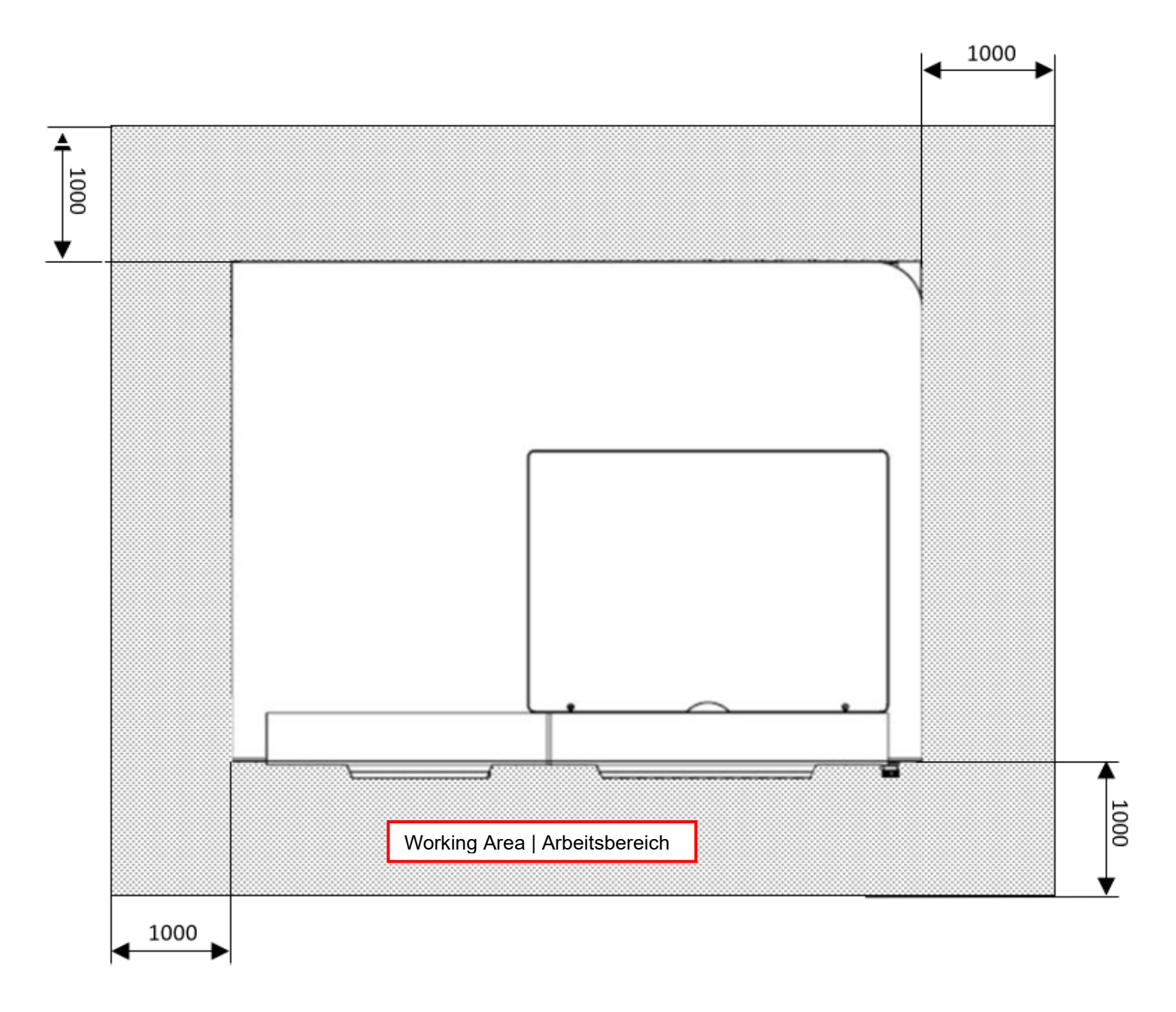

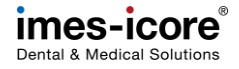

#### Safety instructions | Sicherheitshinweise

#### **ADANGER** Danger to life due to improper handling, repair or maintenance!

Improper handling, repair or maintenance will result in death, life-threatening injuries or serious damage to the machine!

- Work on or with the machine must be carried out by qualified and trained personnel!
- Work on or with the machine must always be carried out strictly in accordance with the manufacturer's documentation!
- Only use original spare parts from the machine manufacturer
- Always wear suitable personal protective equipment according to the work to be carried out!

#### **AGEFAHR** Lebensgefahr durch unsachgemäße Handhabung, Reparatur oder Wartung!

Eine unsachgemäße Handhabung, Reparatur oder Wartung führt zum Tod, zu lebensgefährlichen Verletzungen oder zu schwerwiegenden Sachschäden an der Maschine!

- Arbeiten an oder mit der Maschine müssen durch qualifiziertes und dafür ausgebildetes Fachpersonal erfolgen!
- Arbeiten an oder mit der Maschine müssen stets strikt nach Herstellerdokumentation erfolgen!
- Nur original Ersatzteile des Maschinenherstellers verwenden!
- Immer geeignete persönliche Schutzausrüstung, entsprechend der durchzuführenden Arbeit, tragen!

#### **ADANGER** Danger to life due to electric shock!

The machine has mains voltage! Touching live parts will result in death or serious injury due to electric shock!

- All maintenance and repair work may only be carried out by qualified electricians!
- All maintenance and repair work may only be carried out in currentless state of the machine!
- Remove the power cord and wait a few minutes before you start work!

#### **AGEFAHR** Lebensgefahr durch elektrischen Stromschlag!

Die Maschine verfügt über Netzspannung! Berühren von spannungsführenden Teilen führt zum Tod oder zu schweren Verletzungen durch Stromschlag!

- Alle Wartungs- und Instandhaltungsarbeiten dürfen nur von qualifizierten Elektrofachpersonal durchgeführt werden!
- Alle Wartungs- und Instandhaltungsarbeiten dürfen nur im spannungsfreien Zustand der Maschine erfolgen!
- Entfernen Sie das Netzkabel und warten Sie einige Minuten bevor Sie mit der Arbeit beginnen!

#### **AWARNING** Risk of injury from rotating tools and moving axles!

Contact with moving parts of the machine can cause serious injury!

- Always be careful and follow the general safety rules!
- Never reach into working machinery!
- Wear protection gloves!

#### **AWARNUNG** Verletzungsgefahr durch rotierende Werkzeuge und beweglichen Achsen!

Der Kontakt mit beweglichen Teilen der Maschine kann zu schweren Verletzungen führen!

- Stets vorsichtig sein und die allgemeinen Sicherheitsvorschriften beachten!
- Niemals in die laufende Maschine greifen!
- Sicherheitshandschuhe tragen!

#### **ACAUTION** Risk of injury by swarf!

Swarf in the machine may have sharp edges and cause deep lacerations!

- Clean the machine thoroughly, always before starting any work!
- Wear protection gloves and safety goggles!

#### **AVORSICHT** Verletzungsgefahr durch Späne!

Späne in der Maschine können scharfe Kanten haben und zu tiefen Schnittwunden führen!

- Vor dem Beginn jedweder Arbeiten die Maschine gründlich Reinigen.
- Tragen Sie Sicherheitshandschuhe und Schutzbrille!

#### **Tools | Werkzeuge**

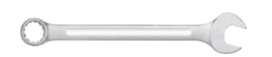

Combination spanner set Ring-Maulschlüsselsatz

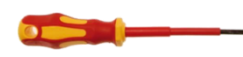

Flat bladed screwdriver set, VDE-tested VDE-Schlitzschraubendrehersatz

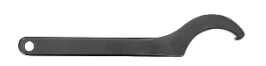

Hook spanner Set Harkenschlüssel Set Allen key T handle set Innensechskant -Schraubendreher T-Griff Set

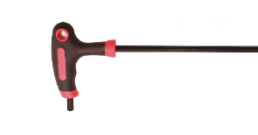

Water pump pliers Wasserpumpenzange

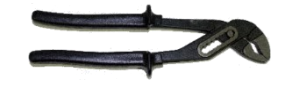

#### Parts I Teile

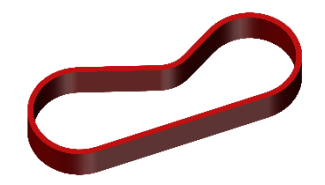

Timing belt Zahnriemen

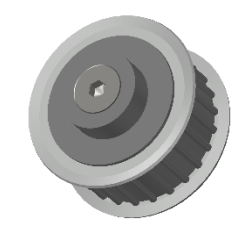

Timing belt wheel Drive spindle Zahnriemenrad Antriebsspindel Timing belt wheel motor Zahnriemenrad Motor

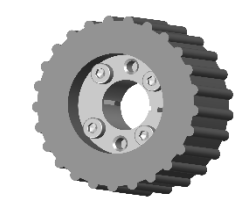

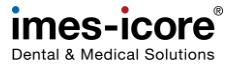

#### **Conversion I Umrüstung**

#### Evaluation of machine condition I Bewertung des Maschinenzustandes

Before starting repair- and maintenance work, the current condition of the machine must be checked and compared with its delivery condition. In particular, the operability of safety components must be checked here. Existing defects and manipulated components must be repaired as quickly as possible. In addition, existing defects must be documented and photographed.

Vor dem Beginn von Reparatur- und Wartungsarbeiten muss eine Kontrolle und Vergleich des aktuellen Zustandes mit dem Auslieferungszustand der Maschine durchgeführt werden. Insbesondere ist die Funktionsfähigkeit von Sicherheitsbauteilen zu prüfen! Bestehende Mängel und manipulierte Komponenten müssen schnellstmöglich behoben werden. Zusätzlich müssen bestehende Mängel dokumentiert und fotografiert werden!

Preparative Steps I Vorbereitende Schritte

1.

2.

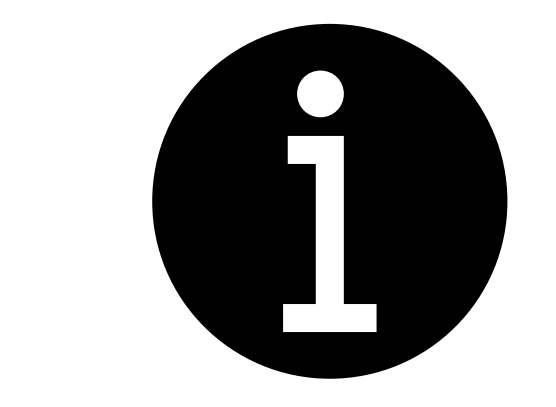

Clean the machine completely (see operation manual).

Maschine komplett reinigen (siehe Betriebsanleitung).

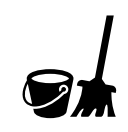

**رلل**ا,

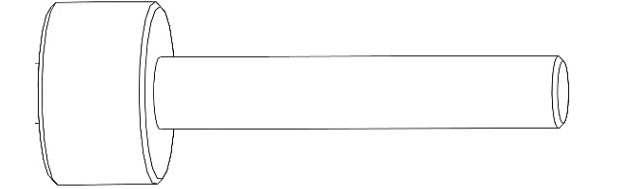

Clamp the dowel pin inside the milling spindle.

Passstift in die Bearbeitungsspindel einspannen.

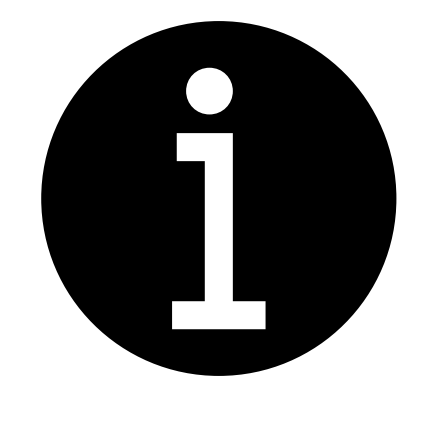

Save the folder "C:\CNC Workbench".

Den Ordner "*C:\CNC Workbench"* sichern.

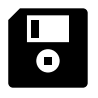

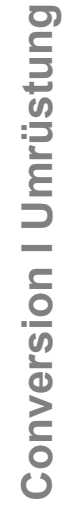

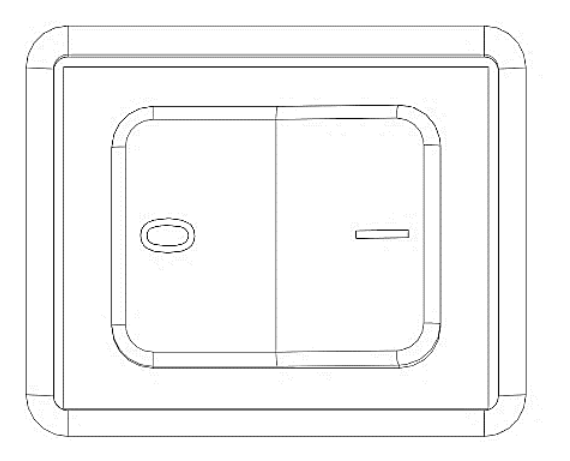

Turn the machine off on the main switch.

Maschine am Hauptschalter ausschalten.

Preparative Steps I Vorbereitende Schritte

3.

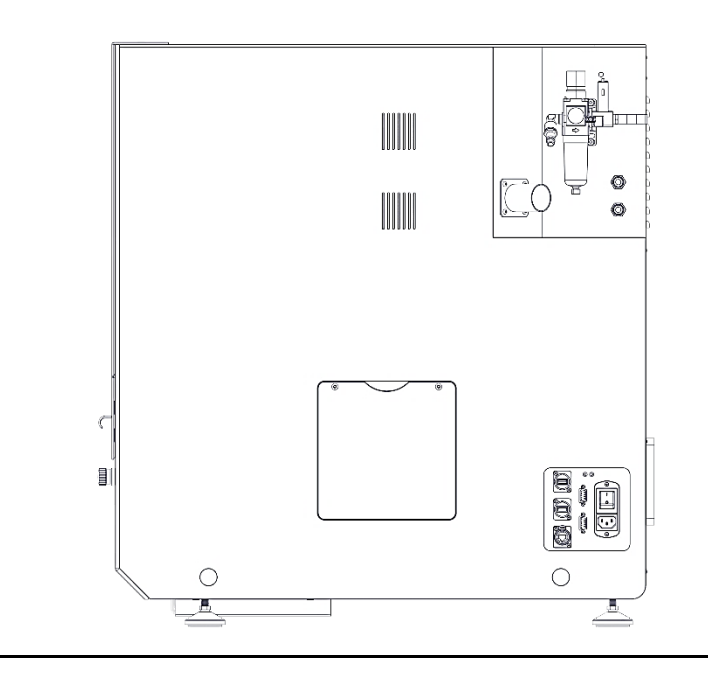

Remove all power cables, hoses and cables from the housing.

Alle Leitungen, Schläuche und Kabel vom Gehäuse der Maschine entfernen.

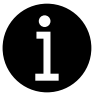

Remove the corresponding service flap or rear panel to gain access to the timing belt drive. (see service manual).

Die entsprechende Serviceklappe bzw. Rückwand entfernen, um Zugang zu dem Zahnriemenantrieb zu erlangen. (siehe Servicehandbuch).

5.

#### Convert timing belt drive | Zahnriemenantrieb umbauen

1.

2.

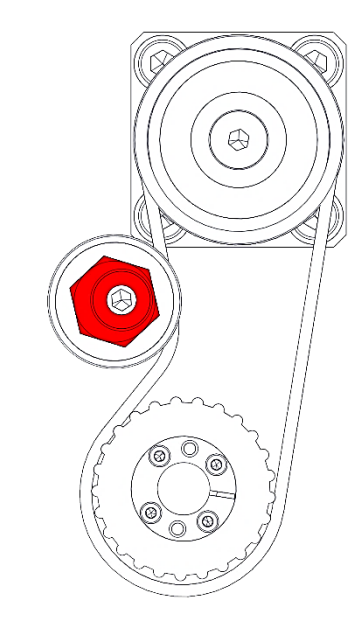

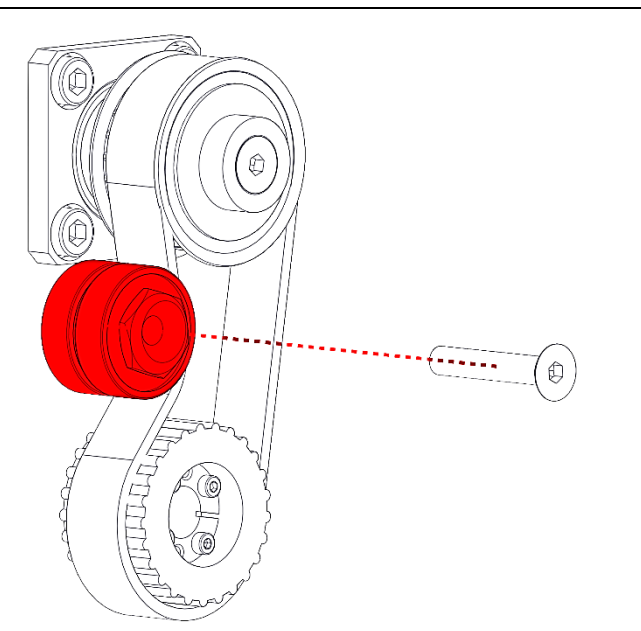

Loosen the tension of the tensioning pulley.

Die Spannung der Spannrolle lösen.

Remove the M6 countersunk screw and the tensioning pulley.

Die M6 Senkschraube und die Spannrolle entfernen.

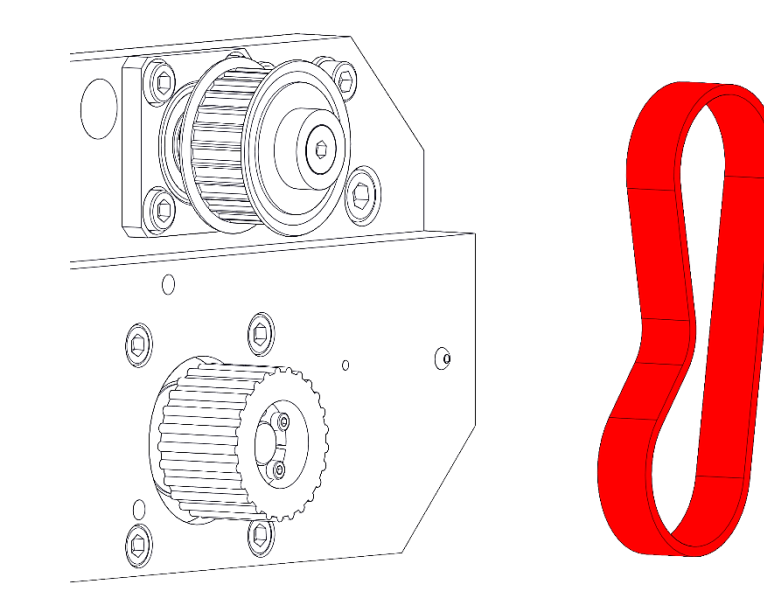

3.

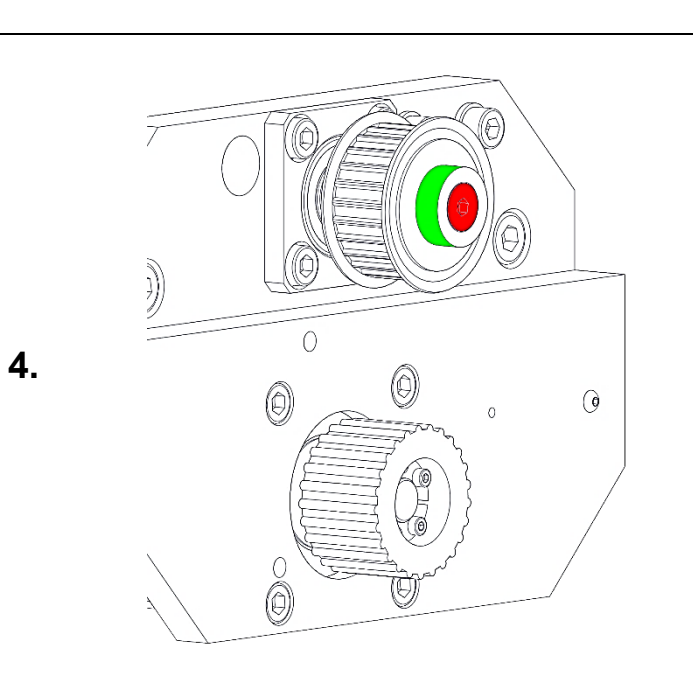

#### Remove the old timing belt.

#### Den alten Zahnriemen entfernen.

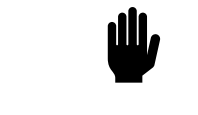

Hold the timing belt wheel of the drive spindle at the green marked area with the water pump pliers and loosen the M6 countersunk screw.

Das Zahnriemenrad der Antriebspindel an dem grün markierten Bereich mit der Wasserpumpenzange festhalten und die M6 Senkkopfschraube lösen.

<u>Ш</u>,

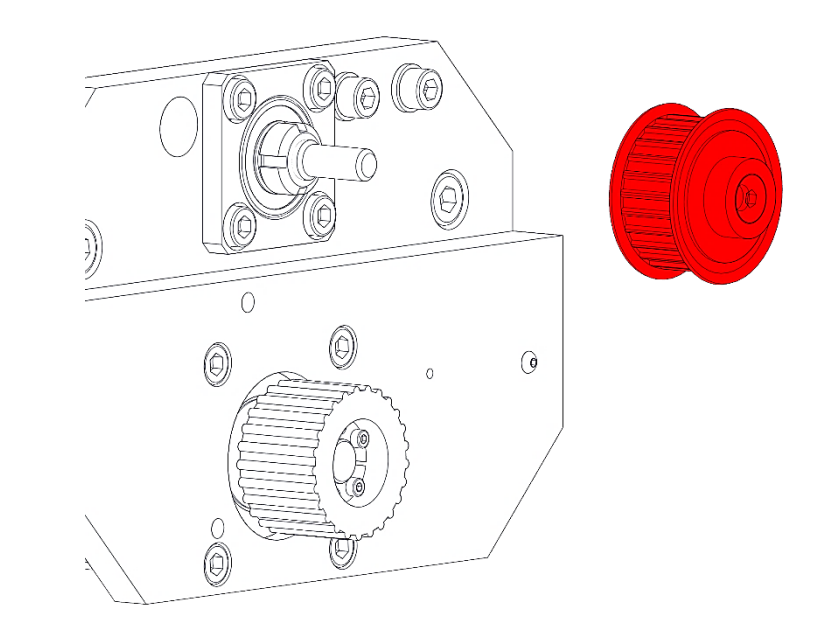

5.

6.

Pull off timing belt wheel of the drive spindle.

Zahnriemenrad der Antriebsspindel abziehen.

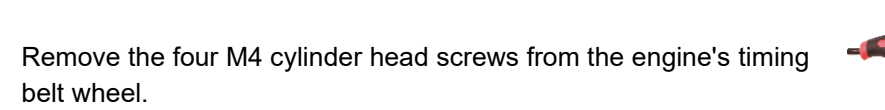

Die vier M4 Zylinderkopfschrauben des Zahnriemenrads des Motors entfernen.

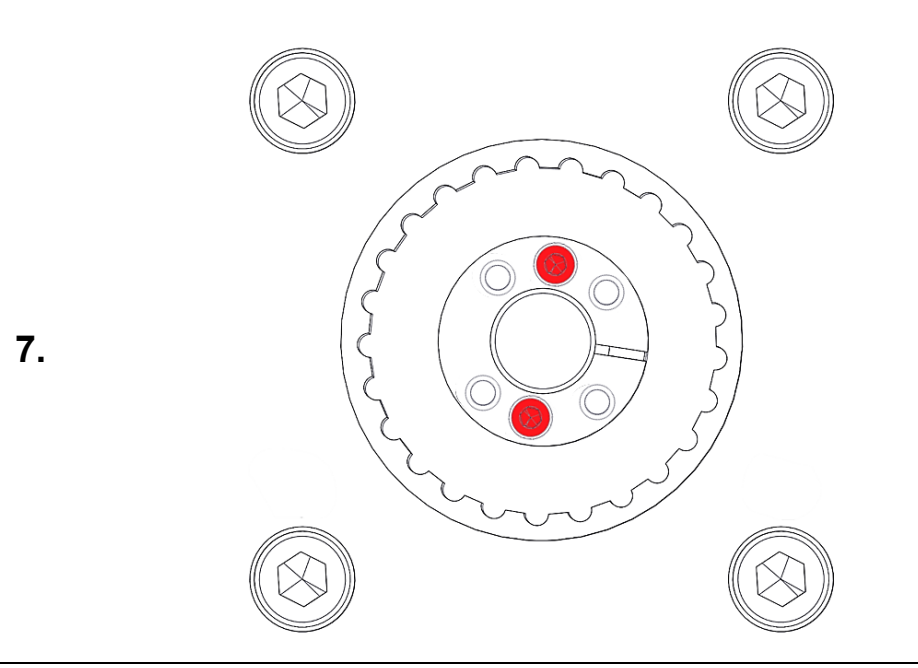

Insert two M4 cylinder head screws into the two threaded holes to loosen the clamping bush

Zwei M4 Zylinderkopfschauben in die beiden Gewindelöcher zum Entspannen der Spannbuchse hineinschreiben.

Pull off timing belt wheel of the motor.

Zahnriemenrad Motor abziehen.

8.

Ш,

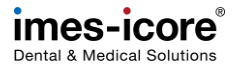

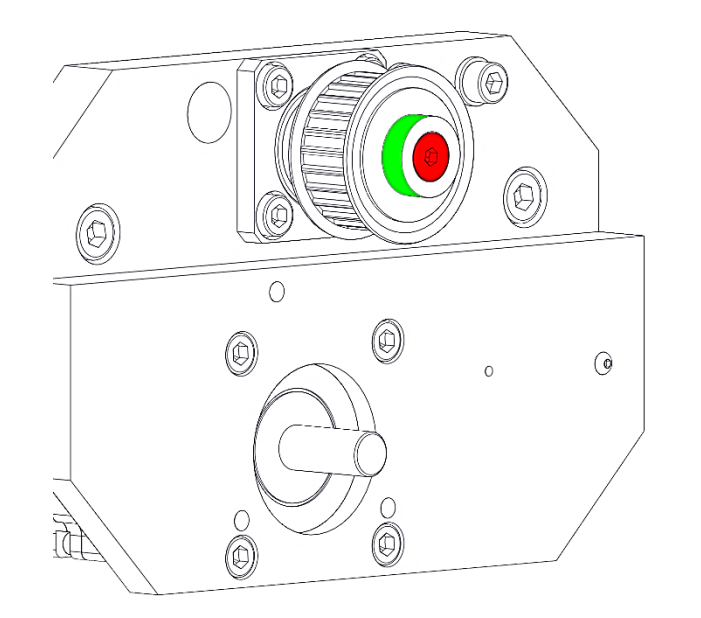

9.

- 1. Place the timing belt wheel on the drive shaft as far as it will go.
- Hold the timing belt wheel at the green marked area with the water pump pliers and tighten the M6 countersunk screw.
   Attention: The timing belt wheel must not grind!

1. Das Zahnriemenrad bis zum Anschlag auf die Antriebswelle setzen.

2. Das Zahnriemenrad an dem grün markierten Bereich mit der Wasserpumpenzange festhalten und die M6 Senkkopfschraube anziehen.

Achtung: Das Zahnriemenrad darf nicht schleifen!

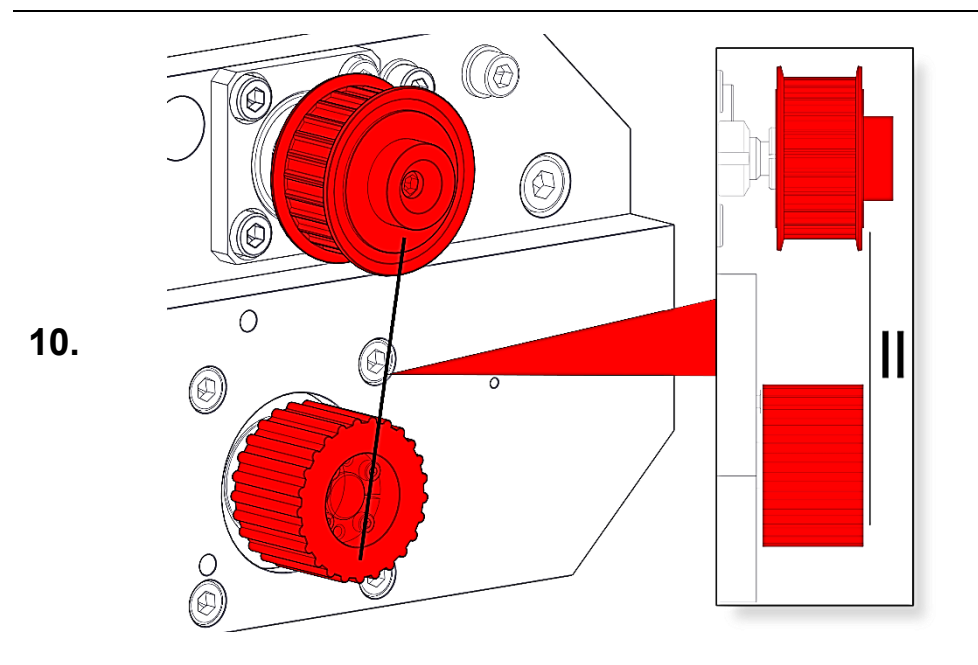

Place the timing belt wheel on the motor shaft and align it parallel to the timing belt wheel of the drive shaft. Attention: The timing belt wheels must not grind!

Das Zahnriemenrad auf die Motorwelle setzen und parallel zum Zahnriemenrad der Antriebswelle ausrichten. Achtung: Die Zahnriemenräder dürfen nicht schleifen! **ر**للل

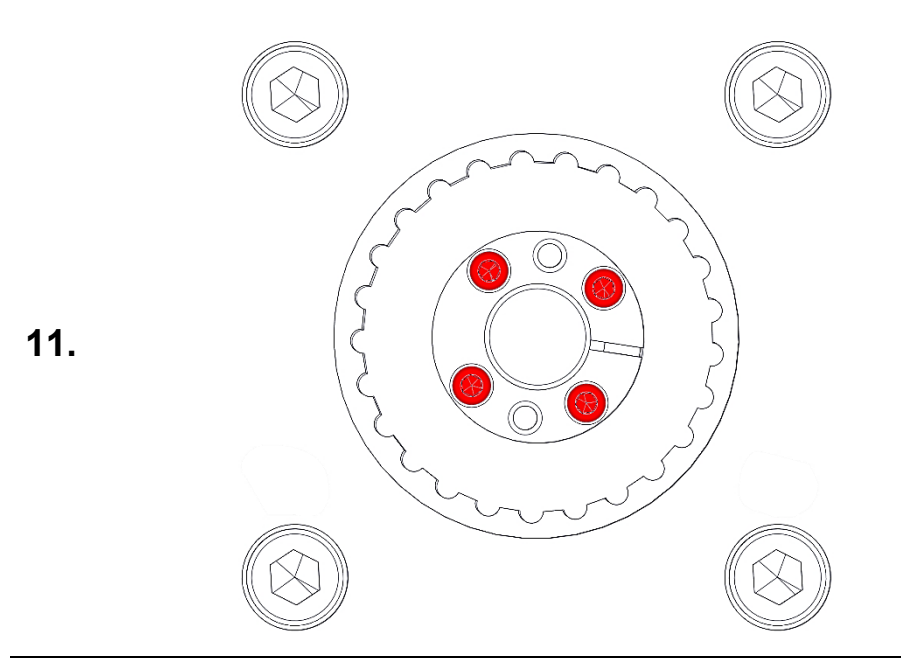

Tighten the four M4 cylinder head screws of the timing belt wheel several times crosswise.

Die vier M4 Zylinderkopfschrauben des Zahnriemenrads mehrfach überkreuz anziehen.

Hold the timing belt wheel of the drive spindle at the green marked area with the water pump pliers and tighten the M6 countersunk screw.

Das Zahnriemenrad der Antriebspindel an dem grün markierten Bereich mit der Wasserpumpenzange festhalten und die M6 Senkkopfschraube anziehen.

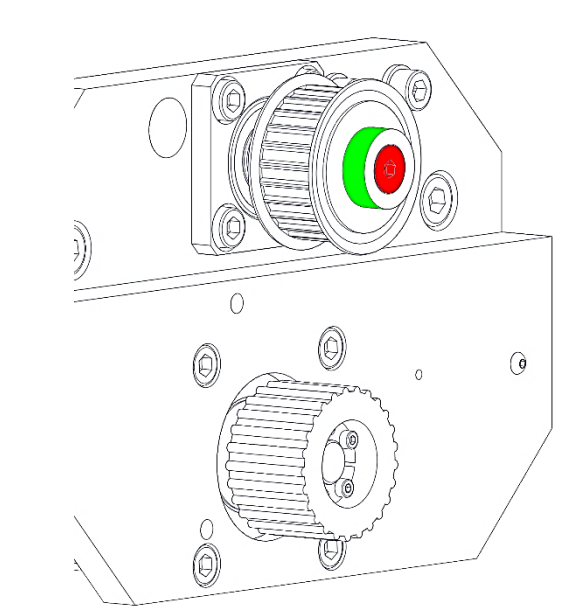

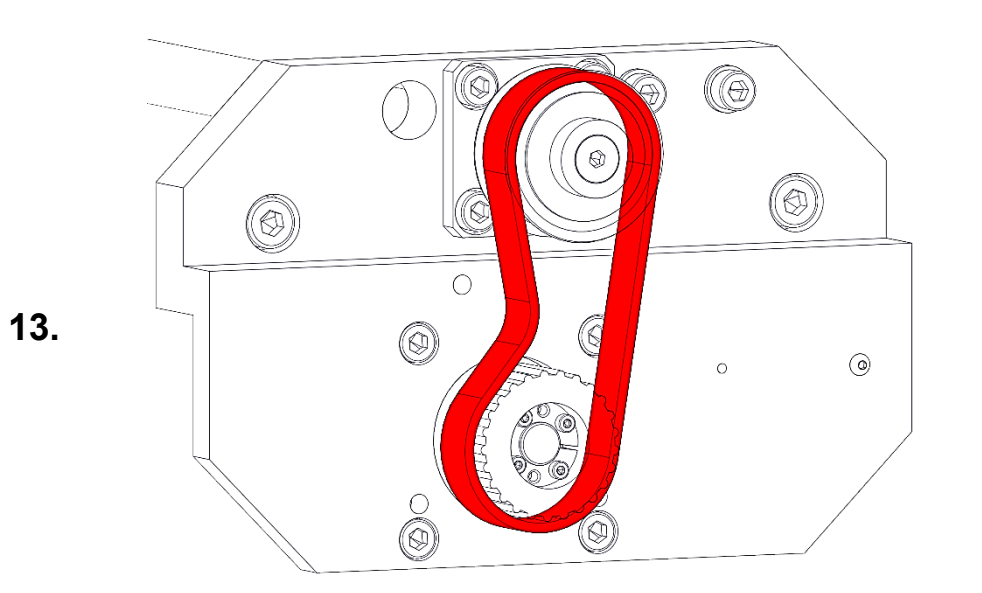

Place the timing belt on the timing belt wheels.

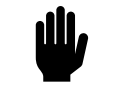

Den Zahnriemen auf die Zahnriemenräder setzen.

Fix the tension pulley hand tight with the M6 countersunk screw.

Die Spannrolle mit der M6 Senkschraube handfest befestigen.

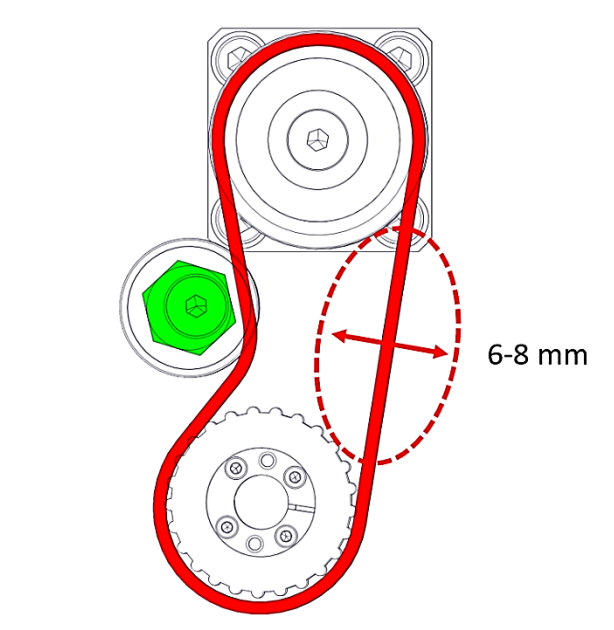

Turn the tensioning pulley on the hexagonal eccentric tensioner (green) until the timing belt can be moved about 6 -8 mm.

Die Spannrolle an dem sechskantigen Exenterspanner (grün) so weit drehen, bis sich der Zahnriemen etwa 6 -8 mm bewegen lässt.

Tighten the M6 countersunk screw and at the same time fix the eccentric clamp with the open-ended spanner.

Die M6 Senkschraube anziehen und gleichzeitig den Exenterspanner mit dem Maulschlüssel fixieren.

Ш,

#### Software settings | Softwareeinstellungen 350i PRO | 350i PRO + | 350i Loader PRO | 350i Loader PRO +

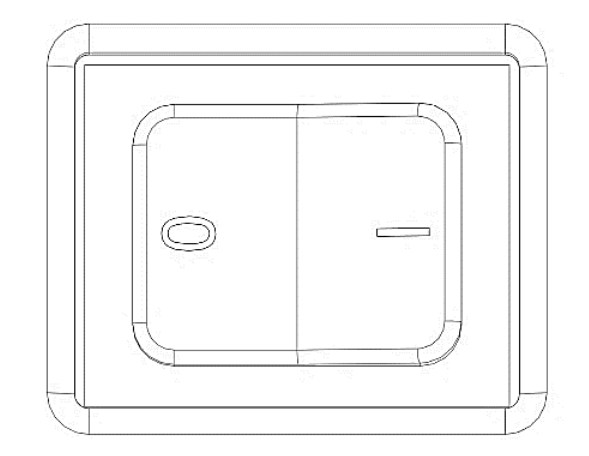

Connect all lines, hoses and cables to the machine and switch on the machine at the main switch.

Alle Leitungen, Schläuche und Kabel an die Maschine anschließen und Maschine am Hauptschalter einschalten.

| ← → × ↑ 📕 🧧      | :\CNCWorkb | ench\Control\Logosol |                                       |                       | ~ ē   | "Logosol" duro | hsuchen 🔎 |
|------------------|------------|----------------------|---------------------------------------|-----------------------|-------|----------------|-----------|
| 📌 Schnellzugriff |            | Name                 | Änderu                                | ingsdatum             | Тур   |                | Größe     |
| Desktop          | *          | 🗟 IO_Logosol3.dll    | 30.01.2                               | 2018 14:52            | Anwe  | endungserwei…  | 80        |
| 🖊 Downloads      | *          | 🗟 IO_Logosol4.dll    | 30.01.2                               | 2018 14:52            | Anwe  | endungserwei   | 80        |
| 🗟 Dokumente      | *          | LS_Serial.dll        | 30.01.2                               | 2018 14:52            | Anwe  | endungserwei   | 440       |
| 🔤 Bilder         | *          | LS_Serial.INI        | 27.09.2                               | 2021 13:32            | Konfi | gurationseins  | 11        |
| 🗢 Dieser PC      | *          | Mctl_Logosol1.dll    | 30.01.2                               | 2018 14:52            | Anwe  | endungserwei   | 160       |
| 🗢 Dieser PC      |            | 🔬 Mctl_Logosol1.INI  |                                       |                       |       |                |           |
| 3D-Objekte       |            | Mctl_Logosol1.LC     | -<br>Typ: Konfigurationseinstellungen | 2 10:10               | Texto | okument        | 3.029     |
| 🔚 Bilder         |            | SecC_Logosol1.dll    | Größe: 5,36 KB                        | 8 14:52               | Anwe  | endungserwei   | 120       |
| 💻 Desktop        |            | SecC_Logosol1.IN     | Änderungsdatum: 18.10.2022 10:        | 10 <sub>8</sub> 14:52 | Konfi | gurationseins  | 11        |
| Dokumente        |            | SK-2310diag.txt      | 30.01.2                               | 2018 14:52            | Textd | lokument       | 21        |
| 🕹 Downloads      |            | SK-2310diag_Eng.     | txt 30.01.2                           | 2018 14:52            | Textd | okument        | 21        |
| 🁌 Musik          |            | SK-2310diag_Ger.t    | txt 30.01.2                           | 2018 14:52            | Textd | okument        | 21        |
| 🚦 Videos         |            | Spn_Logosol1.dll     | 30.01.2                               | 2018 14:52            | Anwe  | endungserwei   | 44        |
| 🍉 OS (C:)        |            | Spn_Logosol1.INI     | 30.01.2                               | 2018 14:52            | Konfi | gurationseins  | 11        |
| 🌒 Netzwerk       |            | Spn_LogosollO.dll    | 30.01.2                               | 2018 14:52            | Anwe  | endungserwei   | 80        |
|                  |            | Spn_LogosollO.INI    | 18.10.2                               | 2022 10:10            | Konfi | gurationseins  | 11        |
|                  |            | <                    |                                       |                       |       |                | >         |

#### Open the file

"C:\CNCWorkbench\Control\Logosol\Mctl\_Logosol1.in"i in the editor.

Die Datei

"C:\CNCWorkbench\Control\Logosol\Mctl\_Logosol1.ini" im Editor öffnen.

**Conversion I Umrüstung** 

Software settings | Softwareeinstellungen

1.

[AXIS\_X] Address=2 AxisType=0 Pitch=4.999300 EncoderResolution=32768 Gear1=1.000000 Gear2=1.000000 InvertDirection=0 HomeSwitch=2 InvertHomeDirection=0 SmartLimits=0 EnableNegativeHardLimit=1 NegativeHardLimitActive=0 EnablePositiveHardLimit=1 PositiveHardLimitActive=0 EnablePositiveSoftLimit=1 EnableNegativeSoftLimit=1 PositiveSoftLimit=377.830000 NegativeSoftLimit=-0.200000 UseIndexPulse=0 HomeDistance=2.44 HomeStartVel=80.000000

3.

4.

HomeStartVe1=80.000000 HomeEndVe1=1.000000 HomeAcc=750.000000 KP=500

HomeStartVel=80.000000 HomeEndVel=1.000000 HomeAcc=750.000000 KP=500 KD=4500 KI=20 IL=100 0L=255 CL=255 EL=2500 SR=1 DBC=0 Velocitv=100.000000 Acceleration=250.000000 Deceleration=250.000000 MaxAcceleration=750.000000 MaxFastAcceleration=1500.000000 MaxAccelerationAtCorners=85.000000 AccelerationJerk=50000.000000 DecelerationJerk=50000.000000 HomeOffsetBeforeIndex=0 TurnOffIndexReference=0 MachineOffset=-2.44 Input10Enabled=1 Input11Enabled=1

In the [AXIS\_X], [AXIS\_Y] and [AXIS\_Z] settings, enter 0 as a parameter in the HomeDistance value. Example: **IMPORTANT: If the old value is negative, do not delete** 

the minus sign!

Old HomeDistance=-2.44 | New HomeDistance=-0.

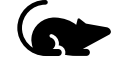

In den [AXIS\_X], [AXIS\_Y] und [AXIS\_Z] Einstellungen im Wert HomeDistance eine 0 als Parameter eintragen. WICHTIG: Sollte der alte Wert negativ sein, darf das Minuszeichen nicht gelöscht werden! Beispiel: Alt HomeDistance=-2.44 | Neu HomeDistance=-0

Enter 0 in the value MachineOffset in the tables [AXIS\_X], [AXIS\_Y] and [AXIS\_Z]. IMPORTANT: If the old value is negative, do not delete the minus sign. Example: MachineOffset =-2.44 | New MachineOffset =-0.

In den Tabellen [AXIS\_X], [AXIS\_Y] und [AXIS\_Z] im Wert MaschineOffset eine 0 eintragen. WICHTIG: Sollte der alte Wert negativ sein, darf das Minuszeichen nicht gelöscht werden. Beispiel: MaschineOffset =-2.44 | Neu MaschineOffset =-0

| *Mctl_Logosol1  | .INI - Editor   |    | - |
|-----------------|-----------------|----|---|
| tei Bearbeite   | en Ansicht      |    |   |
| eu              | Strg+N          |    |   |
| eues Fenster    | Strg+Umschalt+N |    |   |
| fnen            | Strg+O          |    |   |
| eichern         | Strg+S          | -1 |   |
| eichern unter   | Strg+Umschalt+S | -  |   |
| iteneinrichtung |                 |    |   |
| rucken          | Strg+P          |    |   |
| enden           |                 |    |   |
|                 | - 100           |    |   |

Save changes (1) and close the file (2).

Änderungen speichern (1) und die Datei schließen (2).

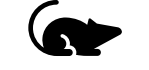

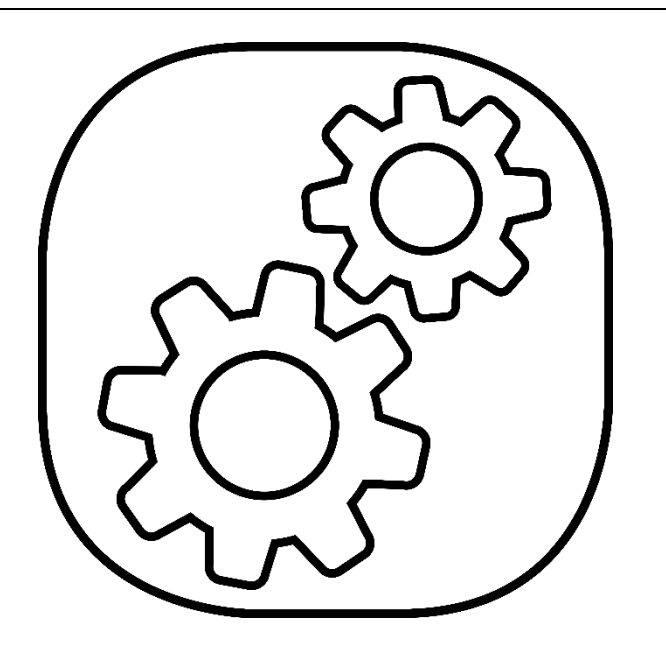

Open the service folder on the desktop.

Den Ordner Service am Desktop öffnen.

| <b>1</b> C L III  |   | Name                    | Änderungsdatum   | Тур                 | Größe    |
|-------------------|---|-------------------------|------------------|---------------------|----------|
|                   |   | Toolbar-350i reg        | 14 09 2016 07:49 | Registrierungseintr |          |
| Desktop Downloads | Â | TK-Zero-Point 3.0.7.exe | 22.11.2019 09:13 | Anwendung           | 10.591 K |
| Dokumente         | * | -<br>TeamViewerQS.exe   | 15.06.2016 14:24 | Verknüpfung         | 2 K      |
| 🔤 Bilder          | * | 🐷 Remote -Service       | 20.09.2019 09:43 | Verknüpfung         | 2 K      |
| 🗢 Dieser PC       | * | 🚽 RemiCoreLanguage      | 26.02.2015 13:10 | Verknüpfung         | 2 K      |
| 🔳 Dieser PC       |   | 🐵 Ldcn                  | 11.11.2014 06:59 | Verknüpfung         | 2 K      |
| <br>3D-Objekte    |   | 🖆 Language              | 26.02.2015 13:10 | Verknüpfung         | 2 K      |
| 📰 Bilder          |   | i eGalaxTouch           | 09.01.2014 15:39 | Verknüpfung         | 2 K      |
| 💻 Desktop         |   |                         |                  |                     |          |
| 🗟 Dokumente       |   |                         |                  |                     |          |
| 🐥 Downloads       |   |                         |                  |                     |          |
| 🁌 Musik           |   |                         |                  |                     |          |
| 🚆 Videos          |   |                         |                  |                     |          |
| 🎭 OS (C:)         |   |                         |                  |                     |          |

Open the LDCN programme in the Service folder.

In dem Ordner Service das Programm LDCN öffnen.

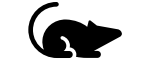

| Logosol Distributed                                                                                                    | Control Network Utility - ver. 1.5.1.0 b.7 – 🗆 🗙                                                                                                    |
|----------------------------------------------------------------------------------------------------|----------------------------------------------------------------------------------------------------|
| 1 Servo Drive v.22<br>2 Gervo Drive v.22<br>3 Servo Drive v.22<br>4 Servo Drive v.22<br>5 Servo Drive v.22<br>6 I/O Node v.52 | Servo Drive LS-231         LDCN Single Loop Mode (PID G loop)           Device Status         Position Clear         63.263              Amp. Enable<br>Velocity         Homing Control<br>REV Limit         FWD Limit<br>Rev Limit         Auto Stop<br>Csmooth<br>Charget<br>Status Bit 5         Overcurrent<br>Nevercurrent<br>Hore Desition         Auto Stop<br>Csmooth<br>Charget<br>Charget |
|                                                                                                    | Position Error p     Aux Bit 0     Over Current     Position Wrap     Clear     Auxiliary Enc/7806745     NO MOTOR POWER OR OVERHEAT     KP 500     PWM Limit 255     Start Homing Mode     SERVO     Pos C Vel C PWM     Wat 4700     Set Limits 255                                                                                                    |
| Time Base<br>○ Servo Tick ● Sec<br>Port Baud Rate ×8<br>COM4 ▼ 19200 ▼                                                        | KD         4500         Current Limit         2255         Position         0         Current Limit         Smooth           KI         20         Pos Error Limit         10000         Velocity         20000         C Smooth         Abrupt           IL         100         Servo Rate         1         Deceleration         17462         Motor Off           Vff         0         Deadband Comp         0         C         Stop         Stop                                                                                                    |
| Change Device Mode Reset Network Optimizer                                                                                    | Save to EEPROM k Set Servo Parameters                                                                                                    |
| Motor panel                                                                                                    | Inputs 0 11 4 Set Outputs                                                                                                    |

Select the [1 servo drive] (X-axis) in the LDCN.

Den [1 Servo Drive] (X-Achse) im LDCN auswählen.

7.

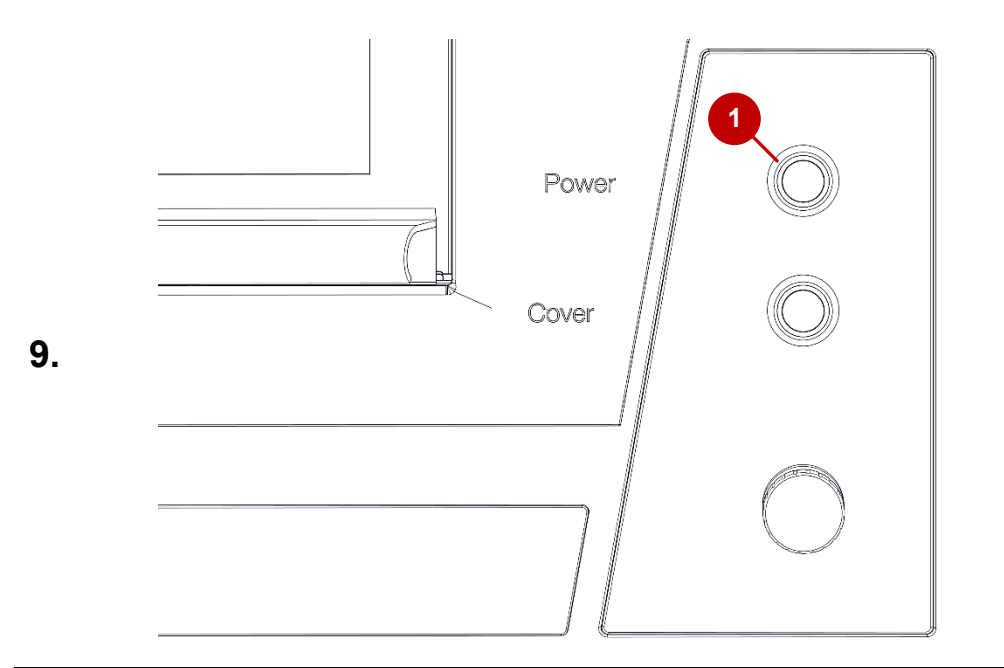

Logosol Distributed Control Network Utility - ver. 1.5.1.0 b.7  $\times$ Servo Drive LS-231 LDCN Single Loop Mode (PID G loop) 2 Servo Drive v.22 Device Status Homing Control Auto Stop 3 Servo Drive v.22 🗢 Amp. Enable Position Clear 63.263 □ REV Limit □ FWD Limit 4 Servo Drive v.22 C Smooth Power On Velocity Index Pos Error 5 Servo Drive v.22 C Abrupt REV Limit Covercurrent C Home IN 6 I/O Node v.52 A/D Value C Motor Off FWD Limit Position Error Home Position 0 None Over Current Home in progr Over Current
 Position Wrap
 Clear Set Limits Function Start Homin Auxiliary Encc 7806741 Δ Motion Com Mode C Pos ( Ve) C PWM KP 500 PWM Limit 255 SERVO KD 4500 Current Limit 255 Stop Mode Position 2 KI 20 Pos Error Limit 10000 Velocity Time Base IL 100 Acceleration Servo Rate C Servo Tick @ Sec C Motor Off Deceleration 0 Vff 0 Port Baud Rate 🗌 x8 3 < GO Stop Aff 0 Motor Errol Limit 10000 COM4 - 19200 -Set Servo Parameters Change Device Mode Inputs and Outputs -Reset Network Outputs Optimizer Inputs Set Outputs Motor panel Help 19 EXIT

Switch on the power switch on the machine.

Powertaster an der Maschine einschalten.

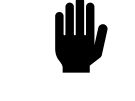

- 1. Select the Mode "Vel".
- 2. Enter Velocity -20000.
- 3. Enter 200000 for Acceleration.
- 4. Switch on SERVO.
- 1. Mode "Vel" anwählen.
- 2. Velocity -20000 eintragen.
- 3. Acceleration 200000 eintragen.
- 4. SERVO einschalten.

| 🚳 Logosol Distributed                                                                                                    | Control Network Utility - ver. 1.5.1.0 b.7                                                                                                    |
|----------------------------------------------------------------------------------------------------|----------------------------------------------------------------------------------------------------|
| Logosol Distributed<br><u>1 Servo Drive v.22</u><br>2 Servo Drive v.22<br>3 Servo Drive v.22<br>4 Servo Drive v.22<br>5 Servo Drive v.22<br>5 Servo Drive v.22<br>6 I/O Node v.52 | Control Network Utility - ver. 1.5.1.0 b.7 – – × Servo Drive LS-231 LDCN Single Loop Note (PID G loop) Device Status Position Clear 63 263 • Amp. Enable Velocity 0 • Power On A/D Value 0 • REV Limit Position Error 0 • FWD Limit Over Current • Home IN Home Position 0 • FWD Limit • Over Current • Glear |
| -Time Base<br>← Servo Tick ● Sec                                                                                                    | ● Position Wrep                                                                                                    |
| Port Baud Rate x8<br>COM4 • 19200 •                                                                                                    | Vff     Decadband Comp       Aff     Motor Errol Limit       10000     GO                                                                                                    |
| Change Device Mode<br>Reset Network                                                                                                    | Inputs and Outputs Outputs Outputs                                                                                                    |
| Optimizer<br>Motor panel                                                                                                    | Inputs 0<br>7 0 11 4 Set Outputs                                                                                                    |
| Help                                                                                                    | 15 8 19 12 0000                                                                                                    |

LDCN Single Loop Mode (PID G loop)

.....

0001

Homing Control

Auto Stop

Х

Position Clear 89.024 🗢 Amp. Enable REV Limit FWD Limit 4 Servo Drive v.22 C Smooth Power On Pos Error Velocity -19.984 Index 5 Servo Drive v.22 Abrupt REV Limit Overcurrent 🗹 Home IN 15 6 I/O Node v.52 A/D Value FWD Limit C Motor Off Position Error Home Position 0 O None Over Current Home in progres Position Wrap Clear Set Limits Function Start Homing Auxiliary Encc 6012970 Motion Command Mode KP 500 PWM Limit 255 SERV0 ● Vel – C. PWN Stop Mode KD 4500 Current Limit 255 Position Smooth KI 20 Pos Error Limit 10000 Velocit∨ -20000 Time Base Abrupt IL 100 Acceleration 200000 🔿 Servo Tick 🔎 Sec Servo Rate C Motor Off Deceleration Vff 0 Port Baud Rate 🗌 x8 < GO Stop Aff 0 Motor Errol Limit 10000 COM4 - 19200 -Set Servo Parameters Change Device Mode Inputs and Outputs • Reset Network Outputs Optimizer Inputs Set Outputs Motor panel Help

<u>Ö</u>nnn**n**nö

Logosol Distributed Control Network Utility - ver. 1.5.1.0 b.7

Device Status

Servo Drive LS-231

- 1. In the "Homing Control" frame, select the parameters "REV Limit", "FWD Limit" and "Home in".
- 2. In the "Auto Stop" frame, select the parameter "Abrupt".

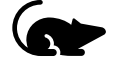

- Im Frame "Homing Control" die Parameter "REV Limit", "FWD 1. Limit" und "Home in" auswählen.
- Im Frame "Auto Stop" den Parameter "Abrupt" auswählen. 2.

Press [Start Homing]. The reference run then starts. Reference run is finished when the green "Home in progress" LED is no longer lit.

[Start Homing] betätigen. Anschließend startet die Referenzfahrt. Die Referenzfahrt ist beendet, wenn die grüne LED "Home in progress" nicht mehr leuchtet.

Software settings | Softwareeinstellungen

2 Servo Drive v.22

3 Servo Drive v.22

11.

Ш,

| 🚸 Logosol Distributed                                                                                                    | Control Network Utility - ver. 1.5.1.0 b.7 – 🗆 🗙                                                                                                    |
|----------------------------------------------------------------------------------------------------|----------------------------------------------------------------------------------------------------|
| 1 Serve Drive v.22<br>2 Serve Drive v.22<br>3 Serve Drive v.22<br>4 Serve Drive v.22<br>5 Serve Drive v.22<br>5 Serve Drive v.22<br>6 I/O Node v.52 | Servo Drive LS-231       LDCN Single Loop Mode (PID G loop)         Position Clear       12.686         Velocity       0         A/D Value       Position Error         O core Current       REV Limit         Position Wrap       Clear         Auxiliary Ence60102970       Start Homing                                                                                                    |
| -Time Base                                                                                                    | KP         500         PWM Limit         255         SERVO         Mode         C PWM           KD         4500         Current Limit         255         SERVO         C Position         Stop Mode           KI         20         Pos Error Limit         1000         Velocity         20000         C Abrupt           IL         100         Servo Rate         1         Deceleration         200000         C Motor Off           Aff         Motor Errol Limit         10000         GO |
| Change Device Mode                                                                                                    | Save to EEPROM K Set Servo Parameters                                                                                                    |
| Reset Network<br>Optimizer                                                                                                    | Inputs and Outputs                                                                                                    |
| Motor panel<br>Help                                                                                                    | 7 0 11 4 Set Outputs                                                                                                    |
| FXIT                                                                                                    |                                                                                                    |

13.

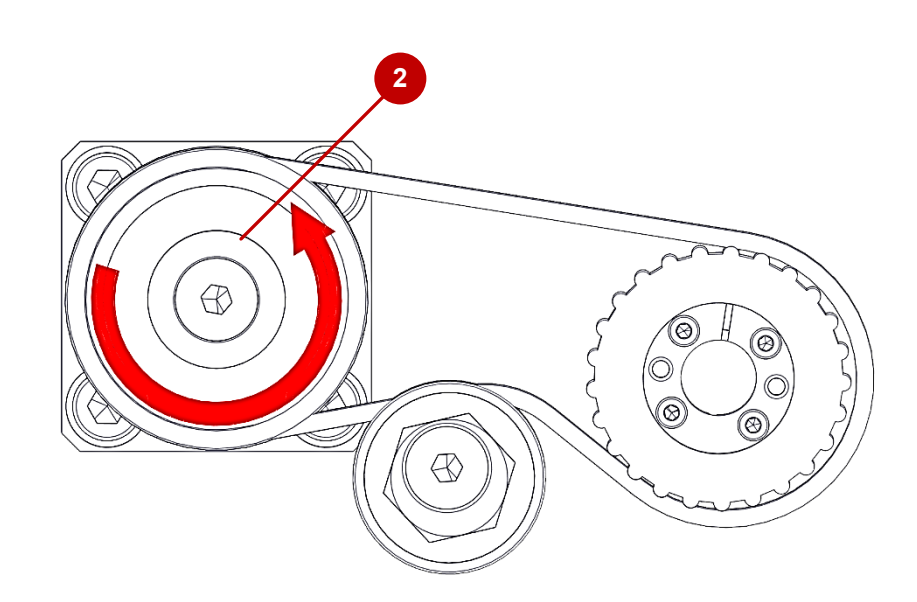

In this step, the timing belt wheel of the X-axis (picture. 2) is slowly turned counter clockwise until Input 4 (picture. 1) lights up in the LDCN software. This position must be found as accurately as possible!

It is recommended that one person turns the timing belt wheel (picture 2) and a second person keeps an eye on the status of input 4 (picture 1).

In diesem Schritt wird das Zahnriemenrad der X-Achse (Bild 2) solange langsam gegen den Uhrzeigersinn gedreht, bis Input 4 (Bild 1) in der LDCN-Software leuchtet. Diese Position muss so genau wie möglich gefunden werden!

Es wird empfohlen, dass eine Person am Zahnriemenrad dreht (Bild 2) und eine zweite Person den Status von Input 4 (Bild 1) im Blick behält.

| Logosol Distributed                                                                  | Control Network Utility - ver. 1.5.1.0 b.7                                                                                                    | - 🗆 ×                                                                                                    |
|--------------------------------------------------------------------------------------|----------------------------------------------------------------------------------------------------|----------------------------------------------------------------------------------------------------|
| 1 Servo Drive v.22<br>2 Servo Drive v.22<br>3 Servo Drive v.22<br>4 Servo Drive v.22 | Servo Drive LS-231 LDCN Single Loop Mode (PID<br>Device Status<br>Position Dev<br>Valuetic Reset counter n                                                                                                | DG loop)<br>ing Control<br>EV Limit IV FWD Limit Auto Stop<br>ex D Pos Error Smooth                                                                                                    |
| 5 Servo Drive v.22<br>6 I/O Node v.52                                                | AD Value 2 • REV Limit<br>• Position Error 0 • FWD Limit<br>• Over Current<br>• Position Warn Clear                                                                                                    | Abrupt     Abrupt     Abrupt     Abrupt     Abrupt     Abrupt     Abrupt     Motor Off     None     me in progress                                                                                                    |
|                                                                                      | Auxiliary Encc 3247543                                                                                                    | art Homing 0000 Set Limits Function                                                                                                    |
| Time Ress                                                                            | KP         500         PWM Limit         255         E           KD         4500         Current Limit         255         Pos           KI         20         Pos Error Limit         10000         Veli | SERVO C Pos Vel C PWM<br>sition 0 Stop Mode<br>ocity -20000 Stop Ande                                                                                                    |
| C Servo Tick   Sec                                                                   | IL         100         Servo Rate         1         Acc           Vff         0         Deadband Comp         0         Deadband                                                                          | celeration 0 Oracle Oracle Control Control Con |
| COM4 V 19200 V                                                                       | Aff 0 Motor Errol Limit 10000                                                                                                    | GO 0 Stop                                                                                                    |
| Change Device Mode                                                                   | Save to EEPROM & Set Servo Parameters                                                                                                    |                                                                                                    |
| Reset Network                                                                        | Output                                                                                                    | ts                                                                                                    |
| Optimizer                                                                            | Inputs                                                                                                    |                                                                                                    |
| Help                                                                                 |                                                                                                    |                                                                                                    |
|                                                                                      |                                                                                                    | 0001                                                                                                    |

Select [Clear] and press "Reset counter".

[Clear] auswählen und "Reset counter" betätigen.

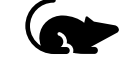

Servo Drive LS-231 LDCN Single Loop Mode (PID G loop) 2 Servo Drive v.22 - Device Status Homing Control Auto Stop 3 Servo Drive v.22 Position Clear 12.686 Amp. Enable REV Limit FWD Limit 4 Servo Drive v.22 C Smooth Power On Index Pos Error Velocit∨ 5 Servo Drive v.22 Abrupt REV Limit Overcurrent 🗹 Home IN 6 I/O Node v.52 A/D Value FWD Limit C Motor Off Position Error Home Position 12686 O None Over Current Home in progress Position Wrap Clear 0000 Set Limits Function Start Homing Auxiliary Encc 6012970 Motion Commands Mode C Pos ( Ve) C PWM KP 500 PWM Limit 255 SERV0 KD 4500 -Stop Mode Current Limit 255 Position Smooth KI 20 Pos Error Limit 10000 Velocit∨ -20000 Time Base Abrupt IL 100 Acceleration 200000 Servo Rate C Servo Tick @ Sec Motor Off Deceleration Vff 0 Port Baud Rate 🗌 x8 < GO Stop Aff 0 Motor Errol Limit 10000 COM4 - 19200 -Set Servo Parameters Change Device Mode Inputs and Outputs • Reset Network Outputs Optimizer Inputs Motor panel Set Outputs

 $\times$ 

The value of the current position must be in the range -3000 to 27000.

If this is not the case, the alignment of the timing belt wheel to the drive spindle must be changed by about ½ turn (see yellow marked areas). If the position is in the range -3000 to 7000, you can jump directly to step 19.

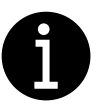

**Conversion I Umrüstung** 

Der Wert der aktuellen Position muss im Bereich von -3000 bis -27000 liegen.

Sollte dies nicht der Fall sein, muss die Ausrichtung des Zahnriemenrades zur Antriebsspindel um etwa ½ Umdrehung verändert werden (siehe gelb markierte Bereiche). Ist die Position im Bereich -3000 bis -27000, kann direkt in Schritt 19 gesprungen werden.

Help

Logosol Distributed Control Network Utility - ver. 1.5.1.0 b.7

15 8 0E22

| 1 I/O Nodo v 52                                                                                                    | C Servo Drive LS-231 LDCN Single Loop Mode (PID G loop)                                                                                                    |
|----------------------------------------------------------------------------------------------------|----------------------------------------------------------------------------------------------------|
| 2 Servo Drive v 22<br>3 Servo Drive v.22<br>4 Servo Drive v.22<br>5 Servo Drive v.22<br>6 Servo Drive v.22<br>7 I/O Node v.52 | Device Status     Position Clear     Auto 100     Position Error     Over Current     Aux01ary Encode     Position Wrap     Aux01ary Encode     Over Current     Aux01ary Encode     Over Current     Aux01ary Encode     Over Current     Clear     Aux01ary Encode     DisABLED     Home in progress     Index     Status Bit     Aux01ary Encode     Status Bit     Aux01ary Encode     Status Bit     Aux01ary Encode     Status Bit     Aux01ary Encode     Status Bit     Aux01ary Encode     Status Bit     Aux01ary Encode     Status Bit     Over Current     Home in progress     Start Homing     J0000     Set Limits Function     Motion Commands     Motion Commands |
| Time Base<br>C ServoTick ● Sec<br>Port Baud Bate ⊂ x8                                                                         | KD         9500         PVMLImit         235         ■ SERVO         ● Pos         C vel         C PVML           KD         4500         Current Limit         255         ● Pos         C vel         C PVML         Stop Mode           KJ         20         Pos Error Limit         10000         Acceleration         0         ✓         Smooth         C Abrupt           Vft         0         Decelband Comp         0         0         ✓         Motor Off                                                                                                    |
|                                                                                                    | Aff 0 Motor Errol Limit 10000 C GO 0 Stop                                                                                                    |
| Change Device Mode<br>Reset Network                                                                                           | Save to EEPROM & Set Servo Parameters                                                                                                    |
| Optimizer                                                                                                    |                                                                                                    |
| Motor panel                                                                                                    | 7 0 11 4 Set Outputs                                                                                                    |
| Help                                                                                                    | 15 8 19 12                                                                                                    |
| EVIT                                                                                                    |                                                                                                    |

#### Switch off SERVO.

#### SERVO ausschalten.

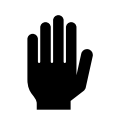

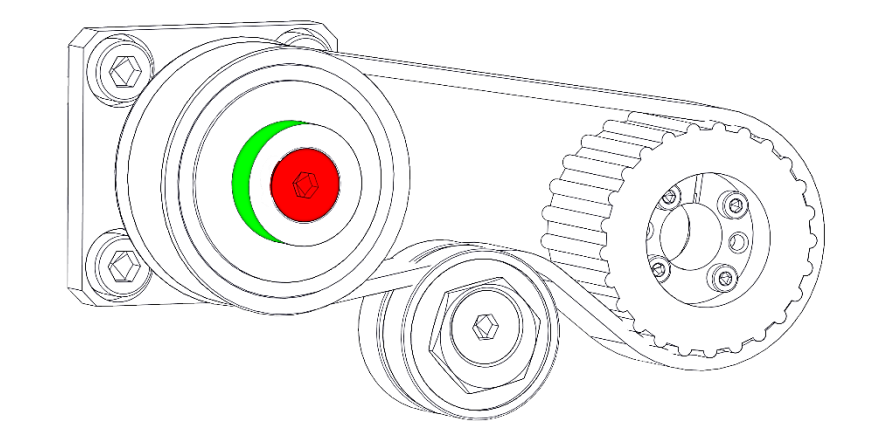

Hold the timing belt wheel of the drive spindle at the area marked in green with the water pump pliers and loosen the M6 countersunk screw.

Das Zahnriemenrad der Antriebspindel an dem grün markierten Bereich mit der Wasserpumpenzange festhalten und die M6 Senkkopfschraube lösen.

imes-icore

- 1. Secure the groove nut against rotation with a hook spanner. Turn the timing belt wheel by  $\frac{1}{2}$  turn. 2.
- 1. Die Nutmutter mit einem Harkenschlüssel gegen Rotation sichern.
- 2. Das Zahnriemenrad um ein ½ Umdrehung drehen.

- 1. Hold the timing belt wheel of the drive spindle at the green marked area with the water pump pliers and tighten the M6 countersunk screw.
- 2. Repeat steps 8 to 14 until the current position is in the range -3000 to -27000.
- 1. Das Zahnriemenrad der Antriebspindel an dem grün markierten Bereich mit der Wasserpumpenzange festhalten und die M6 Senkkopfschraube festziehen
- 2. Die Schritte 8 bis 14 wiederholen, bis die aktuelle Position im Bereich von -3000 bis -27000 liegt.

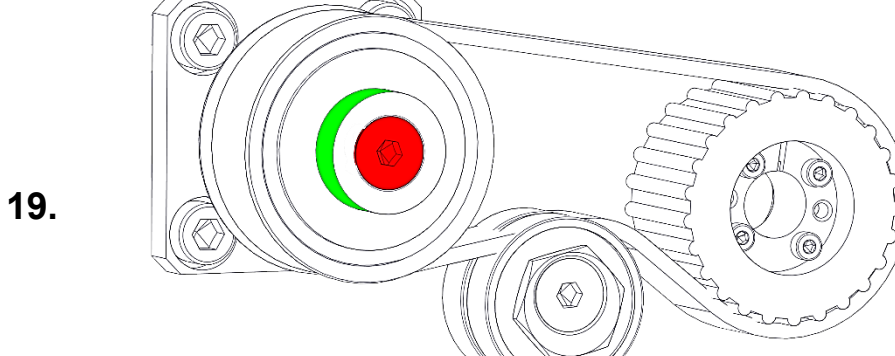

Software settings | Softwareeinstellungen

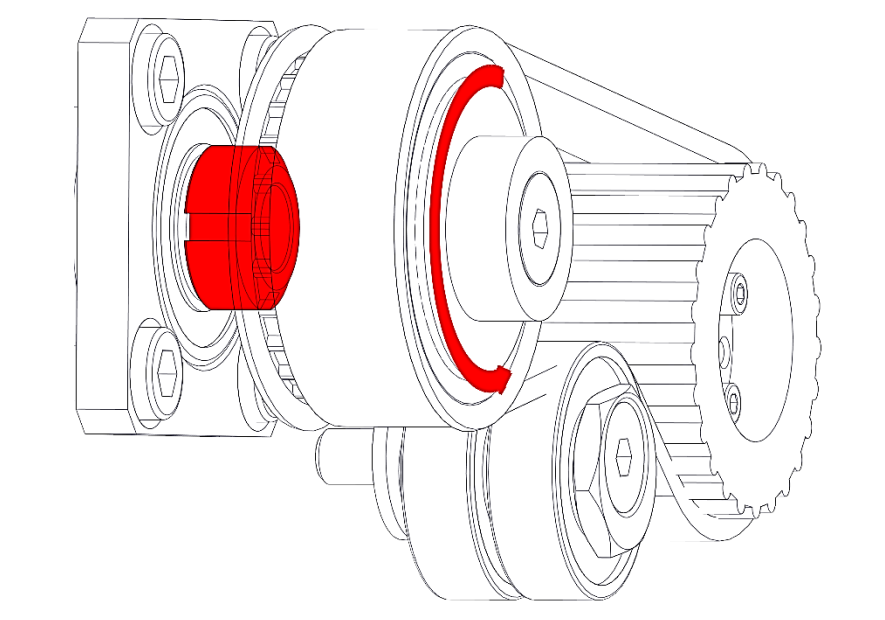

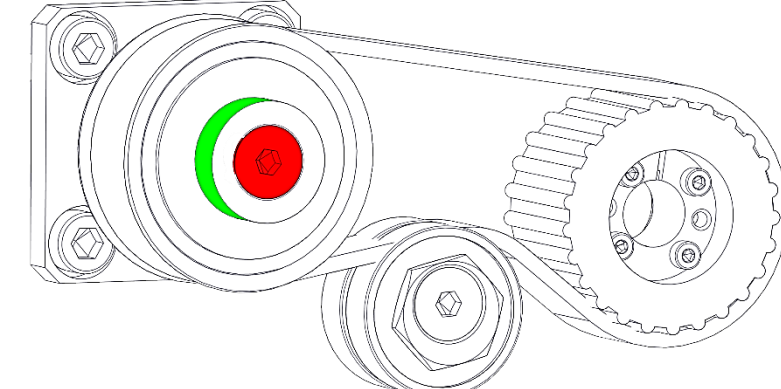

| 1 Servo Drive V.22       2 Servo Drive V.22         2 Servo Drive V.22       4 Servo Drive V.22         4 Servo Drive V.22       4 Servo Drive V.22         5 Servo Drive V.22       9 Servo Drive V.22         6 I/O Node v.52       9 Settion Prove         7 Time Base       0 Ver Current         Cost       9 Servo Drive V.22         6 I/O Node v.52       9 Settion Prove         7 Time Base       0 Ver Current         7 Device Status       9 Servo Drive V.22         7 Dottion Use       9 Settion Wrap         9 Position Prove       1200         1 Servo Drick       9 Settion Wrap         1 100       Servo Pate         1 100       Servo Rate         1 100       Servo Rate         1 100       Servo Rate         1 100       Servo Pate         1 100       Servo Pate         1 100       Servo Pate         1 100       Servo Pate         1 100       Servo Pate         1 100       Servo Pate         1 100       Servo Pate         1 100       Servo Pate         1 100       Servo Pate         1 100       Servo Pate         1 100       Servo Pate | ~                                                             |
|----------------------------------------------------------------------------------------------------|---------------------------------------------------------------|
| Time Base     KP 500     PWM Limit     255       KD 4500     Current Limit     255       Servo Tick © Sec     IL     100       Post Baud Rate T x8     Hf     0       Change Device Mode     Save to EEPROM & Set Servo Parameters       Inputs and Outputs   Outputs                                                                                                    | ) Stop<br>:mooth<br>.brupt<br>fotor Off<br>lone<br>: Functior |
| Port Baud Fate:     xxxxxxxxxxxxxxxxxxxxxxxxxxxxxxxxxxxx                                                                                                    | C PWM<br>5 Mode<br>6mooth<br>6brupt<br>4otor Off              |
| Change Device Mode     Seve to EEPROM     Set Servo Parameters       Reset Network     Inputs and Outputs     Outputs       Optimizer     3     0                                                                                                    | Stop                                                          |
| Optimizer                                                                                                    |                                                               |
| Inputs 0<br>Motor panel 70 114 Set Outp                                                                                                    | outs                                                          |
| Help 15 8 0522 19 12 0001                                                                                                    |                                                               |

Sector 2012 Control Network Utility - ver. 1.5.1.0 b.7  $\times$ Servo Drive LS-231 -LDCN Single Loop Mode (PID G loop) Device Status 2 Servo Drive v.22 Homing Control Auto Stop 3 Servo Drive v.22 Position Clear 12.686 REV Limit FWD Limit 🗢 Amp. Enable 4 Servo Drive v.22 C Smooth Power On Pos Error . Velocitv Index 5 Servo Drive v.22 Abrupt REV Limit Overcurrent 🗹 Home IN 6 I/O Node v.52 A/D Value FWD Limit C Motor Off Home Position 12686 Position Error C None Over Current
 Position Wrap Home in progress Clear 0000 Set Limits Function Start Homing Auxiliary Encc 3247544 Motion Commands Mode C Pos @ Vel C PWM KP 500 Warning KD 4500 -Stop Mode -0 Smooth KI 20 -20000 This will clear the multi-turn counter. C Abrupt Time Base IL 100 200000 C Servo Tick @ Sec Are you sure you want to continue? C Motor Off Vff 0 Port Baud Rate 🗌 x8 Stop Aff 0 COM4 - 19200 -Ja Nein Change Device Mode -Inputs and Outputs Reset Network Outputs Optimizer Inputs 0 Set Outputs Motor panel Help 19 0001 15 8 0E22 FXIT

Select [Clear] and press "Reset counter".

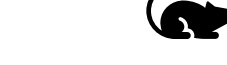

[Clear] auswählen und "Reset counter" betätigen.

Confirm the safety query (Warning) with [Ja | Yes].

Die Sicherheitsabfrage (Warning) mit **[Ja | Yes]** bestätigen.

20.

22.

23.

| 🚸 Logosol Distributed | Control Network Utility - ver. 1.5.1.0 b.7          | - 🗆 X                                      |
|-----------------------|-----------------------------------------------------|--------------------------------------------|
| 1 Servo Drive v 22    | - Servo Drive LS-231 LDCN Single Loop M             | lode (PID G loop)                          |
| 2 Servo Drive v.22    | - Device Status                                     | Homing Control                             |
| 3 Servo Drive v.22    | Position Clear 63.263                               | REV Limit FWD Limit                        |
| 4 Servo Drive v.22    | Velocity 0 Status Bit 3                             | Index Pos Error                            |
| 5 Servo Drive v.22    | A/D Value 0 Status Bit 5                            | C Overcurrent C Home IN                    |
| 6 I/O Node v.52       | Position Error     O     Status Bit 6     Aug Bit 9 | Home Position 0                            |
|                       | Over Current                                        | Home in progress     None                  |
|                       | Position Wrap Clear                                 | Chart Manuface   00000 Sot Limits Europtic |
|                       | Auxiliary Encc 7806745                              |                                            |
|                       | NO MOTOR POWER OR OVERHEAT                          | Motion Commands                            |
|                       | KP 500 PWM Limit 255                                | SERVO Pos C Vel C PWN                      |
|                       | KD 4500 Current Limit 255                           | Regition Stop Mode                         |
|                       | KL 20 Pos Error Limit 10000                         | Velocity 20000                             |
| Time Base             |                                                     | Acceleration 17462                         |
| 🔿 Servo Tick 🍯 Sec    | Nu Para Para Para Para Para Para Para Par           | Deceleration 0 C Motor Of                  |
| Port Baud Rate 🗌 x8   | Viii 0 Deadband Compo                               | CO 0 Stop                                  |
| COM4 - 19200 -        | Aff 0 Motor Errol Limit 10000                       | Go - Doue 30b                              |
| Change Device Mode    | Save to EEPROM K Set Servo Parameters               |                                            |
|                       | Inputs and Outputs 🔻                                |                                            |
| Reset Network         |                                                     | Outputs                                    |
| Optimizer             | Innuts                                              |                                            |
| Motor nanel           | 7 0 11                                              | 4 Set Outputs                              |
|                       |                                                     |                                            |
| Help                  | 15 8 19                                             | 12                                         |
| EXIT                  |                                                     |                                            |

#### Select the 2 servo drive in the LDCN.

Den 2 Servo Drive im LDCN auswählen.

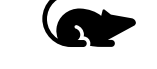

Switch on the power switch on the machine.

Powertaster an der Maschine einschalten.

|      | Power<br>Cover |  |
|------|----------------|--|
| <br> |                |  |

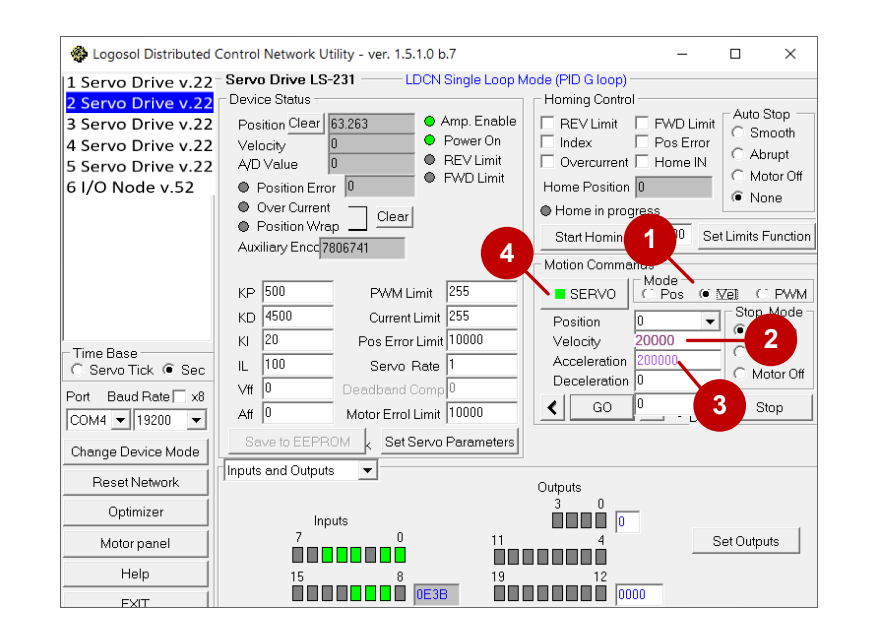

- 1. Select the Mode "Vel".
- 2. Enter Velocity 20000
- 3. Enter **200000** for **Acceleration**.
- 4. Switch on SERVO.
- 1. Mode "**Vel**" anwählen.
- 2. Velocity 20000 eintragen.
- 3. Acceleration 200000 eintragen.
- 4. SERVO einschalten.

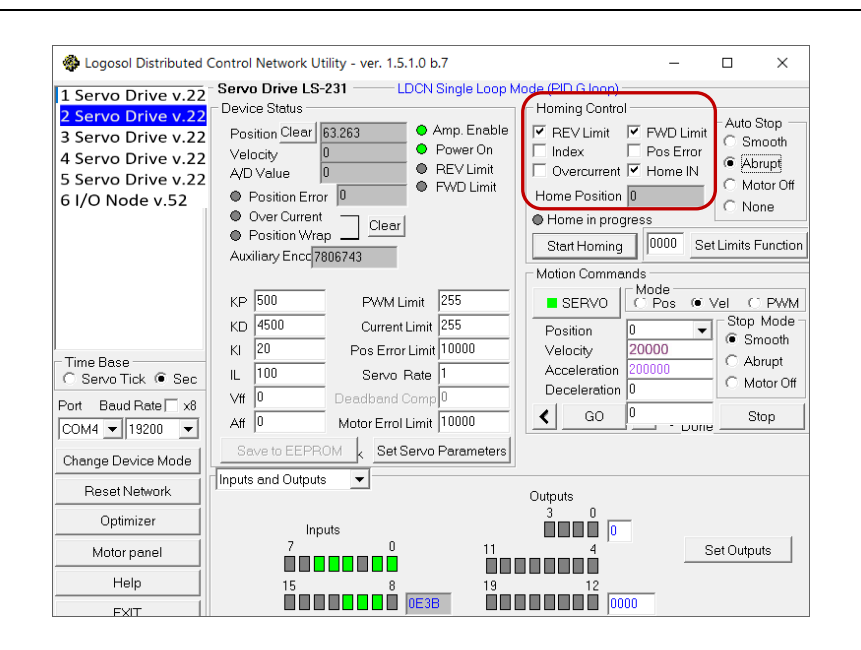

In the "Homing Control" frame, select the parameters "**REV Limit**", "**FWD Limit**" and "**Home in**".

Im Frame "Homing Control" die Parameter "**REV Limit**", "**FWD** Limit" und "Home in" auswählen.

Software settings | Softwareeinstellungen

24.

| 🏶 Logosol Distributed                                                                                                    | Control Network Utility - ver. 1.5.1.0 b.7                                                                                                    | -                                          |                                           | $\times$                              |
|----------------------------------------------------------------------------------------------------|----------------------------------------------------------------------------------------------------|--------------------------------------------|-------------------------------------------|---------------------------------------|
| 1 Servo Drive v.22<br>2 Servo Drive v.22<br>3 Servo Drive v.22<br>4 Servo Drive v.22<br>5 Servo Drive v.22<br>6 I/O Node v.52 | Servo Drive LS-231         LDCN Single Loop Mode (PID G loop)           Device Status         Position Clear         63.263         Amp. Enable         Homing Control           Velocity         0         Power On         Index         Index         Overcurrent         Overcurrent           Avoliaev Enclopentor Wrap         Clear         FWD Limit         Home in progression         Batt Homing                                                                                                    | FWD Limit<br>Pos Error<br>Home IN<br>ess   | Auto S<br>Smi<br>Abri<br>Mot<br>Nor       | top<br>poth<br>upt<br>or Off<br>ne    |
| Time Base<br>C Servo Tick © Sec<br>Port Baud Rate X8<br>[COM4 v] [19200 v]                                                    | KP     500     PWM Limit     255       KD     4500     Current Limit     255       KI     20     Pos Error Limit     1000       IL     100     Servo Rate     1       Vff     0     Deadband Comp     0       Aff     0     Motor Errol Limit     1000                                                                                                    | ds<br>Mode<br>C Pos (* )<br>20000<br>00000 | Vel C<br>Stop I<br>© Sm<br>C Abr<br>C Mot | PWM<br>Mode<br>ooth<br>upt<br>tor Off |
| Change Device Mode Reset Network Optimizer                                                                                    | Save to EEPROM<br>Inputs and Outputs<br>Inputs and Outputs<br>Outputs<br>Inputs<br>Inputs |                                            |                                           |                                       |
| Motor panel<br>Help                                                                                                    |                                                                                                    | 5                                          | Set Output                                | s                                     |
|                                                                                                    |                                                                                                    | )                                          |                                           |                                       |

| 🏶 Logosol Distributed (                                                                                                    | Control Network Utility - ver. 1.5.1.0 b.7                                                                                                    | -                                                                        |                                                    | $\times$                                           |
|----------------------------------------------------------------------------------------------------|----------------------------------------------------------------------------------------------------|--------------------------------------------------------------------------|----------------------------------------------------|----------------------------------------------------|
| 1 Servo Drive v.22<br>2 Servo Drive v.22<br>3 Servo Drive v.22<br>4 Servo Drive v.22<br>5 Servo Drive v.22<br>6 I/O Node v.52 | Servo Drive LS-231 LDCN Single Loop Mode (PID G loo<br>Device Status<br>Position Clear 89.024 • Amp. Enable<br>Velocity 19.984 • Power On<br>A/D Value 15 • REV Limit<br>• Position Error 0<br>• Position Tror 0<br>• Position Wrap<br>Auxiliary Encc6012970   | o)<br>trol<br>FWD L<br>Pos Er<br>nt V Home<br>on 0<br>rogress<br>ng 0000 | Limit Auto S<br>rror Ab<br>N M M<br>Set Limits F   | Stop<br>nooth<br>rupt<br>tor Off<br>ne<br>Function |
| Time Base                                                                                                    | KP     500     PWM Limit     255       KD     4500     Current Limit     255       KI     20     Pos Error Limit     1000       IL     100     Servo Rate     1       Vff     0     Deceloratic     Deceloratic       Aff     0     Motor Errol Limit     1000 | mands<br>Mode<br>C Pos<br>0<br>20000<br>20000<br>0<br>0<br>0<br>0        | © Vel (<br>Stop<br>C Sn<br>C Ab<br>C Mo<br>Sune St | PWM<br>Mode<br>nooth<br>rupt<br>otor Off           |
| Change Device Mode<br>Reset Network                                                                                           | Save to EEPROM & Set Servo Parameters                                                                                                    |                                                                          |                                                    |                                                    |
| Optimizer<br>Motor panel                                                                                                    | Inputs 3 0                                                                                                    | 0                                                                        | Set Outpu                                          | ıts                                                |
| Help                                                                                                    | 15 8 19 12<br>0E3B                                                                                                    | 0001                                                                     |                                                    |                                                    |

In the "Auto Stop" frame, select the parameter "Abrupt".

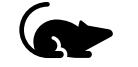

Im Frame "Auto Stop" den Parameter "Abrupt" auswählen.

Press **[Start Homing]**. The reference run then starts. Reference run is finished when the green "**Home in progress**" LED is no longer lit.

**[Start Homing]** betätigen. Anschließend startet die Referenzfahrt. Die Referenzfahrt ist beendet, wenn die grüne LED "**Home in progress**" nicht mehr leuchtet.

| 🏘 Logosol Distributed                                                                                                    | Control Network Utility - ver. 1.5.1.0 b.7 —                                                                                                    | □ ×                                                                     |
|----------------------------------------------------------------------------------------------------|----------------------------------------------------------------------------------------------------|-------------------------------------------------------------------------|
| 1 Servo Drive v.22<br>2 Servo Drive v.22<br>3 Servo Drive v.22<br>4 Servo Drive v.22<br>5 Servo Drive v.22<br>6 I/O Node v.52 | Servo Drive LS-231 LDCN Single Loop Mode (PID G loop) Device Status Position Clear 12.686 Amp. Enable Velocity 0 Power On AD Value 2 Power On AD Value 2 Prover On Over Current V Home IN Home Position 12666 Home in progress Start Homing 0000 Se                                                                                                   | Auto Stop<br>Smooth<br>Abrupt<br>Motor Off<br>None<br>t Limits Function |
| Time Base<br>Servo Tick • Sec<br>Port Baud Rate x8<br>COM4 • 19200 •                                                          | KP         500         PvVM Limit         255           KD         4500         Current Limit         255           KI         20         Pos Error Limit         10000           IL         100         Servo Rate         1           Vft         0         Deadband Comp         0           Aff         0         Motor Errol Limit         10000 | Vel C PWM<br>Stop Mode<br>Smooth<br>Abrupt<br>Motor Off<br>Stop         |
| Change Device Mode Reset Network Optimizer                                                                                    | Save to EEPROM & Set Servo Parameters                                                                                                    |                                                                         |
| Motor panel<br>Help<br>FXIT                                                                                                   | 7 U 11 4 5<br>15 8 0 0E22 19 10 0001                                                                                                    | Set Outputs                                                             |

28.

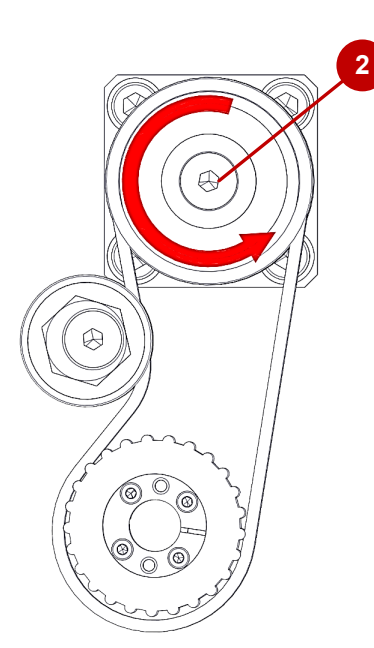

In this step, the timing belt wheel of the Y-axis (picture. 2) is slowly turned counter clockwise until Input 4 (picture. 1) lights up in the LDCN software. This position must be found as accurately as possible!

It is recommended that one person turns the timing belt wheel (picture 2) and a second person keeps an eye on the status of input 4 (picture 1).

In diesem Schritt wird das Zahnriemenrad der Y-Achse (Bild 2) solange langsam gegen den Uhrzeigersinn gedreht, bis Input 4 (Bild 1) in der LDCN-Software leuchtet. Diese Position muss so genau wie möglich gefunden werden!

Es wird empfohlen, dass eine Person am Zahnriemenrad dreht (Bild 2) und eine zweite Person den Status von Input 4 (Bild 1) im Blick behält.

| 🚯 Logosol Distributed (                                                                                                    | Control Network Utility - ver. 1.5.1.0 b.7 —                                                                                                    | ×                                                     |
|----------------------------------------------------------------------------------------------------|----------------------------------------------------------------------------------------------------|-------------------------------------------------------|
| 1 Servo Drive v.22<br>2 Servo Drive v.22<br>3 Servo Drive v.22<br>4 Servo Drive v.22<br>5 Servo Drive v.22<br>6 I/O Node v.52 | Servo Drive LS-231       LDCN Single Loop Mode (PID G loop)         Device Status       + Amp. Enable         Position Clear       12.586         Velocity       0         A/D Value       2         Position Error       0         Over Current       FWD Limit         Position Wrap       Clear         Position Wrap       Clear                      | Stop<br>mooth<br>orupt<br>otor Off<br>one<br>Function |
| Time Base<br>C Servo Tick @ Sec<br>Port Baud Rate &<br>COM4 + 19200 +                                                         | Auxiliary Encleving         PWM Limit         255           KD         4500         Current Limit         255           KI         20         Pos Error Limit         10000           LI         100         Servo Rate         1           Vff         0         Deadband Comp         0           Aff         0         Motor Errol Limit         10000 | DPWM<br>Mode<br>mooth<br>brupt<br>lotor Off<br>Stop   |
| Change Device Mode<br>Reset Network<br>Optimizer                                                                              | Save to EEPROM & Set Servo Parameters                                                                                                    |                                                       |
| Motor panel<br>Help                                                                                                    | 7 0 11 4 Set Outp                                                                                                    | uts                                                   |

| The value of the current position must be in the range 3 | 3000 to |
|----------------------------------------------------------|---------|
| 27000.                                                   |         |

If this is not the case, the alignment of the timing belt wheel to the drive spindle must be changed by about ½ turn (see yellow marked areas). If the position is in the range 3000 to 27000, you can jump directly to step 32.

Der Wert der aktuellen Position muss im Bereich von 3000 bis 27000 liegen.

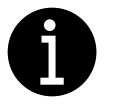

Ш,

Sollte dies nicht der Fall sein, muss die Ausrichtung des Zahnriemenrades zur Antriebsspindel um etwa ½ Umdrehung verändert werden (siehe gelb markierte Bereiche). Ist die Position im Bereich 3000 bis 27000, kann direkt in Schritt 32. gesprungen werden.

| 1 Servo Drive v 22                                                                                                    | - Servo Drive LS-231 LDCN Single Loop Mode (PID G loop)                                                                                                    |
|----------------------------------------------------------------------------------------------------|----------------------------------------------------------------------------------------------------|
| 2 Servo Drive v.22<br>2 Servo Drive v.22<br>3 Servo Drive v.22<br>4 Servo Drive v.22<br>5 Servo Drive v.22<br>5 Servo Drive v.22<br>5 I/O Node v.52 | Device Status       Position Clear       16.004       A Amp. Enable         Position Clear       0       Status Bit3         AUV Value       0       Status Bit3         Over Current       Clear       Aux Bit0         Position Error       Aux Bit0         Position Error       Aux Bit0         Position Error       Aux Bit0         Position Error       Aux Bit0         Position Error       Aux Bit0         Position Error       Aux Bit0         Position Error       Aux Bit0         Position Error       Aux Bit0         Position Error       Aux Bit0         Position Current       Clear         Aux Bit0       Aux Bit0         Position Commands       Mode         Position       Pos         Current Limit       255         Current Limit       Stat0         Position       Pos         Pos       C vel         Pos       Status Bit2 |
| Time Base<br>C Servo Tick @ Sec                                                                                                    | IL 100 Servo Rate 1 Acceleration 7462 Motor Off                                                                                                    |
| Port Baud Rate x8                                                                                                    | Vft         0         Deadband Complo         Deceleration in         Deceleration in           Aff         0         Motor Errol Limit 10000          GO                                                                                                    |
| Change Device Mode                                                                                                    | Save to EEPROM A Set Servo Parameters                                                                                                    |
| Reset Network                                                                                                    | Inputs and Outputs Outputs                                                                                                    |
| Optimizer                                                                                                    | 3 0<br>Inputs                                                                                                    |
| Motor panel                                                                                                    | 7 0 11 4 Set Outputs                                                                                                    |
| Help                                                                                                    |                                                                                                    |
| EVIT                                                                                                    | 0000 OCC                                                                                                    |

Switch off SERVO.

SERVO ausschalten.

29.

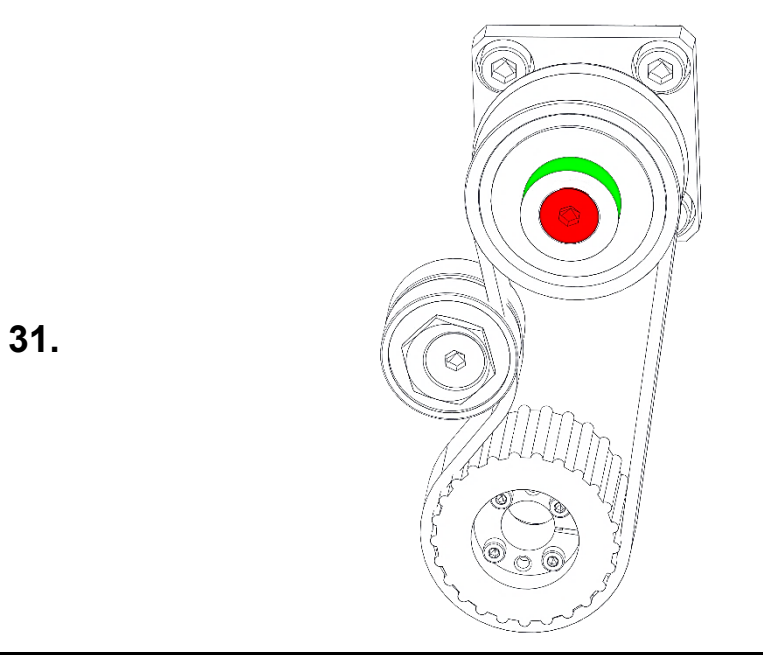

Hold the timing belt wheel of the drive spindle at the area marked in green with the water pump pliers and loosen the M6 countersunk screw.

Das Zahnriemenrad der Antriebspindel an dem grün markierten Bereich mit der Wasserpumpenzange festhalten und die M6 Senkkopfschraube lösen.

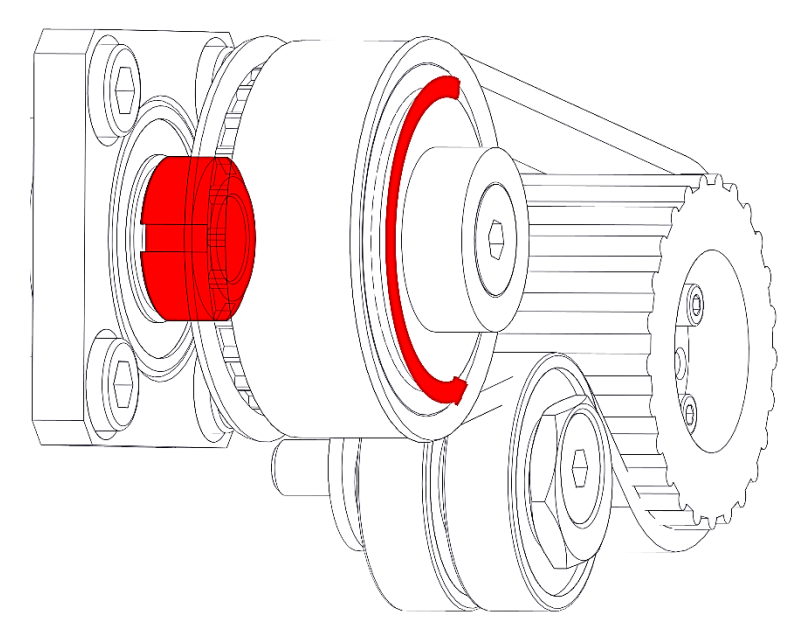

- 1. Secure the groove nut against rotation with a hook spanner.
- 2. Turn the timing belt wheel by  $\frac{1}{2}$  turn.
- 1. Die Nutmutter mit einem Harkenschlüssel gegen Rotation sichern.
- 2. Das Zahnriemenrad um ein ½ Umdrehung drehen.

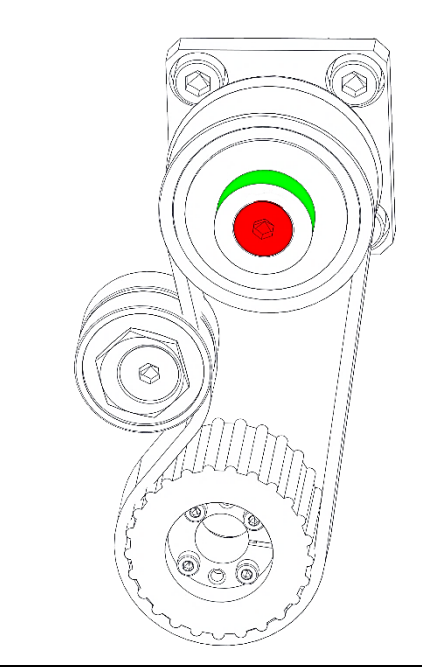

| 1. | Hold the timing belt wheel of the drive spindle at the green |
|----|--------------------------------------------------------------|
|    | marked area with the water pump pliers and tighten the M6    |
|    | countersunk screw.                                           |

- 2. Repeat steps 21 to 26 until the current position is in the range -3000 to -27000.
- 1. Das Zahnriemenrad der Antriebspindel an dem grün markierten Bereich mit der Wasserpumpenzange festhalten und die M6 Senkkopfschraube festziehen
- 2. Die Schritte 21 bis 26 wiederholen, bis die aktuelle Position im Bereich von -3000 bis -27000 liegt.

| 🏶 Logosol Distributed                                                                                                    | Control Network Utility - ver. 1.5.1.0 b.7                                                                                                    | -                                                                                                    |                                                                                            |
|----------------------------------------------------------------------------------------------------|----------------------------------------------------------------------------------------------------|----------------------------------------------------------------------------------------------------|--------------------------------------------------------------------------------------------|
| <ul> <li>Logosol Distributed</li> <li>Servo Drive v.22</li> <li>Servo Drive v.22</li> <li>Servo Drive v.22</li> <li>Servo Drive v.22</li> <li>Servo Drive v.22</li> <li>Servo Drive v.22</li> <li>I/O Node v.52</li> </ul> | Control Network Utility - ver. 1.5.1.0 b.7<br>Servo Drive LS-231 LDCN Single Loop Mode (PI<br>Device Status<br>Position Device Status<br>Position Error<br>A/D Value Position Error<br>© Over Current Closed                                                                                                    | □ G loop)<br>ing Control<br>EV Limit ▼ FWD L<br>dex □ Pos Er<br>vercurrent ▼ Home<br>ie Position 12686<br>ome in progress | Imit<br>Tror<br>IN<br>IN<br>IN<br>IN<br>IN<br>IN<br>IN<br>IN<br>IN<br>IN<br>IN<br>IN<br>IN |
|                                                                                                    | Position Wrap Module     Auxiliary Encd 3247543     KP 500 PWM Limit 255                                                                                                    | art Homing 0000<br>on Commands<br>SERVO 000                                                                               | Set Limits Function                                                                        |
| Time Base<br>C Servo Tick ● Sec<br>Port Baud Rate X8<br>COM4 ▼ 19200 ▼                                                                                                    | KL         200         Current Limit [255         Po           KI         20         Pos Error Limit [10000         Ve           IL         100         Servo Rate [1         De           Vff         0         Deadband Comp [0         De           Aff         0         Motor Errol Limit [10000         L | Sition         0           locity         20000           celeration         20000           GO         0                 | Smooth     Abrupt     Motor Off     Stop                                                   |
| Change Device Mode                                                                                                    | Save to EEPROM K Set Servo Parameters                                                                                                    |                                                                                                    |                                                                                            |
| Optimizer                                                                                                    | Outpu<br>3<br>Inputs                                                                                                    | ts<br>0<br>0                                                                                                    |                                                                                            |
| Motor panel<br>Help                                                                                                    | 7 0 11<br>11<br>15 8 19                                                                                                    | 4<br>12                                                                                                    | Set Outputs                                                                                |
| FXIT                                                                                                    |                                                                                                    | 0001                                                                                                    |                                                                                            |

Select [Clear] and press "Reset counter".

[Clear] auswählen und "Reset counter" betätigen.

33.

| - Logosor Distributed                                                             |                                                                                                    | ~                                                            |
|-----------------------------------------------------------------------------------|----------------------------------------------------------------------------------------------------|--------------------------------------------------------------|
| 1 Servo Drive v.22                                                                | Servo Drive LS-231 — LDCN Single Loop Mode (PID G loop)     Device Statue                                                                                                    |                                                              |
| 3 Servo Drive v.22<br>4 Servo Drive v.22<br>5 Servo Drive v.22<br>6 I/O Node v.52 | Position Sear 12.666 Amp. Enable<br>Velocity 0 Power On<br>A/D Value 2 REV Limit<br>© Over Current<br>Position Error 0 Power On<br>© Over Current<br>© Position Wrap Clear<br>Auxiliary Encc 3247544                                      | uto Stop<br>Smooth<br>Abrupt<br>Motor C<br>None<br>its Funct |
| Time Date                                                                         | KP     500     Warning     Mode       KD     4500     Image: State of the multi-tum counter     Image: State of the multi-tum counter       KI     20     This will clear the multi-tum counter     Image: State of the multi-tum counter | C PW<br>top Mod<br>Smooth                                    |
| C Servo Tick  Sec Port Baud Rate x8                                               | IL         100         Are you sure you want to continue?         m         200000         C           Vff         0         0         0         0         0         0                                                                    | Motor (<br>Stop                                              |
| COM4 V 19200 V                                                                    | Save to EEPROM                                                                                                    |                                                              |
| Reset Network                                                                     | Inputs and Outputs  Outputs                                                                                                    |                                                              |
| Optimizer                                                                         | Inputs 3 0                                                                                                    |                                                              |
| Motor panel                                                                       | 7 0 11 4 Set 0                                                                                                    | utputs                                                       |
| Help                                                                              |                                                                                                    |                                                              |
| EVIT 1                                                                            |                                                                                                    |                                                              |

| 🚸 Logosol Distributed                                                                                                    | Control Network Utility - ver. 1.5.1.0 b.7 – 🗆 🗙                                                                                                    |
|----------------------------------------------------------------------------------------------------|----------------------------------------------------------------------------------------------------|
| <ul> <li>Logosol Driver v.22</li> <li>Servo Drive v.22</li> <li>Servo Drive v.22</li> <li>Servo Drive v.22</li> <li>Servo Drive v.22</li> <li>Servo Drive v.22</li> <li>Servo Drive v.22</li> <li>Servo Drive v.22</li> <li>I/O Node v.52</li> </ul> | Control Network Utility - ver. 1.5.1.0 b./ – – – – ×<br>Servo Drive LS-231 LDCN Single Loop Mode (PID G loop)<br>Device Status<br>Position Clear 53.263 • Amp. Enable<br>Velocity 0 • Amp. Enable<br>Velocity 0 • REV Limit F REV Limit F Pos Error<br>A/D Value 0 • REV Limit<br>• Position Error 0 • REV Limit<br>• Position 0 • C • Mone IN<br>Home Position 0 • C • None                                                                                                    |
|                                                                                                    | Over Current     Over Current     Over     Over Current     Over Current     Over Current     Over Curr |
| Time Base<br>C Servo Tick @ Sec                                                                                                    | KD         4500         Current Limit         255         Position         Stop Mode           KI         20         Pos Error Limit         10000         Velocity         -20000         C         Abrupt           IL         100         Servo Rate         1         Acceleration         0         C         Motor Off                                                                                                    |
| Port Baud Rate x8                                                                                                    | Aff 0 Motor Errol Limit 10000 Save to EEPROM k Set Servo Parameters                                                                                                    |
| Reset Network                                                                                                    | Inputs and Outputs Outputs 3 0                                                                                                    |
| Motor panel                                                                                                    | Inputs 0<br>7 0 11 4 Set Outputs                                                                                                    |
| Help                                                                                                    | 15 8 19 12 0000                                                                                                    |

Confirm the safety query (Warning) with [Ja | Yes].

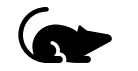

Die Sicherheitsabfrage (Warning) mit **[Ja | Yes]** bestätigen.

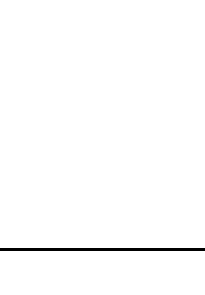

Select the **3 servo drive** in the LDCN.

Den 3 Servo Drive im LDCN auswählen.

35.

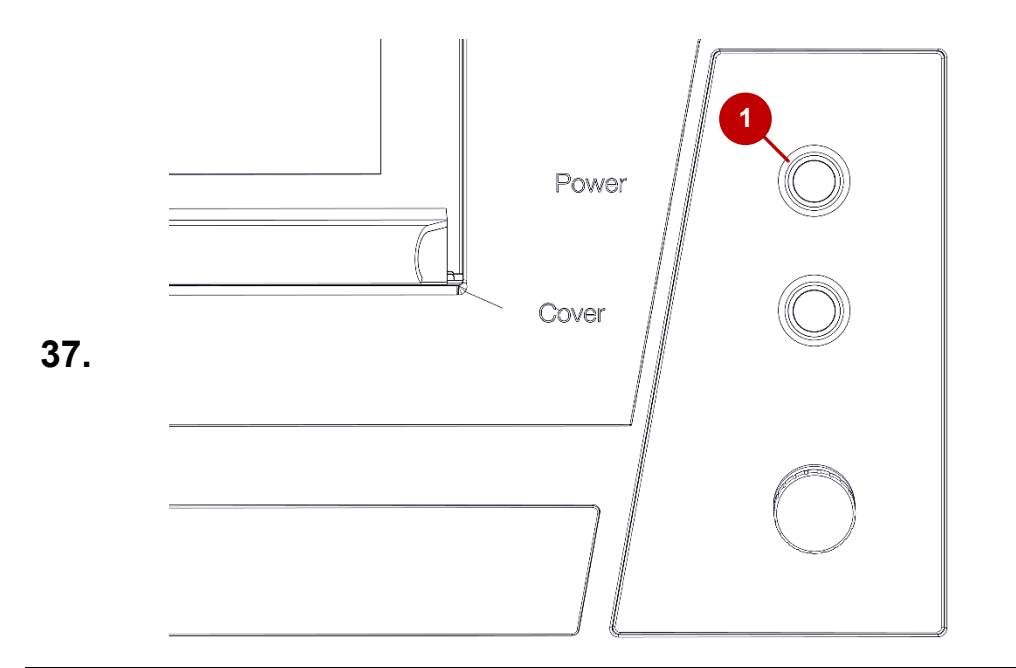

Logosol Distributed Control Network Utility - ver. 1.5.1.0 b.7  $\times$ \_ 1 Servo Drive v.22 - Servo Drive LS-231 LDCN Single Loop Mode (PID G loop) 2 Servo Drive v.22 Device Status Homing Control Auto Stop Position Clear 63.263 3 Servo Drive v.22 🗢 Amp. Enable REV Limit FWD Limit C Smooth 4 Servo Drive v.22 Power On Index Pos Error Velocity Abrupt REV Limit 5 Servo Drive v.22 Overcurrent I Home IN A/D Value Motor Off FWD Limit 6 I/O Node v.52 Position Error Home Position 0 None Over Current
 Position Wrap Home in progr Clear Set Limits Function Start Homin Auxiliary Enco 7806741 Motion Con Mode KP 500 PWM Limit 255 SERVO C Pos ( Vel C PWM KD 4500 Current Limit 255 Stop Mode Position -KI 20 2 Pos Error Limit 10000 20000 Velocity Time Base IL 100 Acceleration C Servo Tick 

Sec Servo Rate 1 Motor Off Deceleration 0 Vff 0 Port Baud Rate x8 3 < Stop GO Aff 0 Motor Errol Limit 10000 COM4 - 19200 -Save to EEPROM K Set Servo Parameters Change Device Mode Inputs and Outputs -Reset Network Outputs Optimizer ČODČ 🛛 Inputs Set Outputs Motor panel 11 Help 19 12 0000 FXIT

Switch on the power switch on the machine.

Powertaster an der Maschine einschalten.

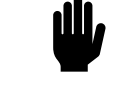

- 1. Select the Mode "Vel".
- 2. Enter Velocity 20000
- 3. Enter 200000 for Acceleration.
- 4. Switch on **SERVO**.
- 1. Mode "Vel" anwählen.
- 2. Velocity 20000 eintragen.
- 3. Acceleration 200000 eintragen.
- 4. SERVO einschalten.

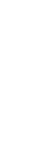

| 1 Servo Drive v.22<br>2 Servo Drive v.22 | Servo Drive LS-231 — LDCN Single Loop N     Device Status | Homing Control                        |
|------------------------------------------|-----------------------------------------------------------|---------------------------------------|
| 3 Servo Drive v.22                       | Position Clear 63.263 • Amp. Enable                       | REV Limit FWD Limit O Smooth          |
| 4 Servo Drive v.22                       | Velocity 0 Power Un                                       | I Index I Pos Error                   |
| 5 Servo Drive v.22                       | A/D Value                                                 | C Motor Off                           |
| 6 I/O Node v.52                          | Position Error                                            | Home Position 0                       |
|                                          | Over Current Clear                                        | Home in progress                      |
|                                          | Position vvrap                                            | Start Homing 0000 Set Limits Function |
|                                          | Auxiliary Encyrobor43                                     | Motion Commands                       |
|                                          | KD 500 DAAALimit 255                                      |                                       |
|                                          |                                                           | SERVO C POS C VEI C PWW               |
|                                          | KD 4500 Current Limit 255                                 | Position 0                            |
| Time Base                                | KI 20 Pos Error Limit 10000                               | Velocity 20000 C Abrupt               |
| 🔿 Servo Tick 🔎 Sec                       | IL 100 Servo Rate 1                                       | Acceleration 200000 C Motor Off       |
| Port Baud Rate 🗆 x8                      | Vff 0 Deadband Comp 0                                     | Deceleration                          |
| COM4 - 19200 -                           | Aff 0 Motor Errol Limit 10000                             | GO U Stop                             |
| Change Device Mode                       | Save to EEPROM K Set Servo Parameters                     |                                       |
| Denethlatural                            | Inputs and Outputs                                        |                                       |
| Resettietwurk                            |                                                           | Outputs                               |
| Optimizer                                | Inputs                                                    |                                       |
| Motor panel                              | 7011                                                      | 4 Set Outputs                         |
|                                          |                                                           |                                       |
| Help                                     | 15 8 19                                                   | 12                                    |
| FXIT                                     |                                                           |                                       |

| 🏶 Logosol Distributed                                                                | Control Network Utility - ver. 1.5.1.0 b.7                                                                                                    | -                   |            | ×                           |
|--------------------------------------------------------------------------------------|----------------------------------------------------------------------------------------------------|---------------------|------------|-----------------------------|
| 1 Servo Drive v.22<br>2 Servo Drive v.22<br>3 Servo Drive v.22<br>4 Servo Drive v.22 | Cerve Drive LS-231         LDCN Single Loop Mode (PID G loop)           Device Status         Position Clear         89.024                                                                                                    | FWD Li              | imit Auto  | o Stop —<br>Smooth          |
| 5 Servo Drive v.22<br>6 I/O Node v.52                                                | A/D Value 15  Position Error 0 Over Current Over Current Home Position Home in prog Home in prog                                                                                                    | Home I              |            | Aorupt<br>Notor Off<br>None |
|                                                                                      | Auxiliary Enco6012970 VD 500 CAMPUTER 255 CAMPUTER 255 CONTRACT                                                                                                    | nds                 | Set Limits | Function                    |
| Time Base                                                                            | KD         4500         Current Limit         255         Position           KD         4500         Current Limit         255         Position           KI         20         Pos Error Limit         10000         Velocity | 0<br>20000<br>20000 |            | p Mode<br>Smooth<br>Abrupt  |
| C Servo Tick  Sec Port Baud Rate X8 COM4  19200                                      | Vff     0     Deadband Comp 0       Aff     0     Motor Errol Limit 10000                                                                                                    | 0                   |            | Motor Off<br>Stop           |
| Change Device Mode                                                                   | Save to EEPROM & Set Servo Parameters                                                                                                    |                     |            |                             |
| Optimizer                                                                            | Inputs Outputs                                                                                                    |                     |            |                             |
| Motor panel<br>Help                                                                  |                                                                                                    |                     | Set Out    | puts                        |
| , icip                                                                               |                                                                                                    | 11                  |            |                             |

- 1. In the "Homing Control" frame, select the parameters "**REV** Limit", "FWD Limit" and "Home in".
- 2. In the "Auto Stop" frame, select the parameter "Abrupt".
- 1. Im Frame "Homing Control" die Parameter "**REV Limit**", "**FWD** Limit" und "Home in" auswählen.
- 2. Im Frame "Auto Stop" den Parameter "**Abrupt**" auswählen.

Press **[Start Homing]**. The reference run then starts. Reference run is finished when the green "**Home in progress**" LED is no longer lit.

**[Start Homing]** betätigen. Anschließend startet die Referenzfahrt. Die Referenzfahrt ist beendet, wenn die grüne LED "**Home in progress**" nicht mehr leuchtet.

39.

Ш,

| 🏘 Logosol Distributed                                 | Control Network Utility - ver. 1.5.1.0 b.7                                                    | -                |                            |
|-------------------------------------------------------|-----------------------------------------------------------------------------------------------|------------------|----------------------------|
| 1 Servo Drive v.22                                    | - Servo Drive LS-231 LDCN Single Loop Mode (PID G loop) -                                     |                  |                            |
| 2 Servo Drive v.22                                    | Device Status                                                                                 |                  |                            |
| <mark>3 Servo Drive v.22</mark><br>4 Servo Drive v.22 | Position Clear 12.686 		 Amp. Enable 		 ■ REV Limit 		 Velocity 		 0 		 ■ Power On 		 □ Index | FWD Limit        | Auto Stop —                |
| 5 Servo Drive v.22                                    | A/D Value 2 • REV Limit Overcurrent                                                           | 🗹 Home IN        | <ul> <li>Abrupt</li> </ul> |
| 6 I/O Node v.52                                       | Position Error     Position Error                                                             | 12686            | C Motor Off                |
|                                                       | Over Current     Clear     Home in prog                                                       | ress             | U None                     |
|                                                       | Position Wrap Start Homing     Start Homing                                                   | 0000 Se          | et Limits Function         |
|                                                       | Motion Commar                                                                                 | nds              |                            |
|                                                       | KP 500 PWM Limit 255 SERVO                                                                    | -Mode<br>C Pos @ | Vel C PWM                  |
|                                                       | KD 4500 Current Limit 255 Position                                                            | 0 🗸              | Stop Mode                  |
|                                                       | KI 20 Pos Error Limit 10000 Velocity                                                          | 20000            | G Smooth                   |
| Time Base<br>○ Servo Tick ● Sec                       | IL 100 Servo Rate 1 Acceleration                                                              | 200000           | C Abrupt                   |
| Port Baud Bate 🗆 🛪                                    | Vff 0 Deadband Comp 0 Deceleration                                                            | 0                |                            |
| COM4 - 19200 -                                        | Aff 0 Motor Errol Limit 10000 C GO                                                            | 0<br>0           | eStop                      |
| Change Device Mode                                    | Save to EEPROM K Set Servo Parameters                                                         |                  |                            |
| D IN I I                                              | Inputs and Outputs                                                                            |                  |                            |
| Reset Network                                         | Outputs                                                                                       |                  |                            |
| Optimizer                                             |                                                                                               | -                |                            |
| Motor panel                                           | 7 0 11 4                                                                                      | 5                | Set Outputs                |
|                                                       |                                                                                               |                  |                            |
|                                                       |                                                                                               | 11               |                            |
| FXIT                                                  |                                                                                               |                  |                            |

41.

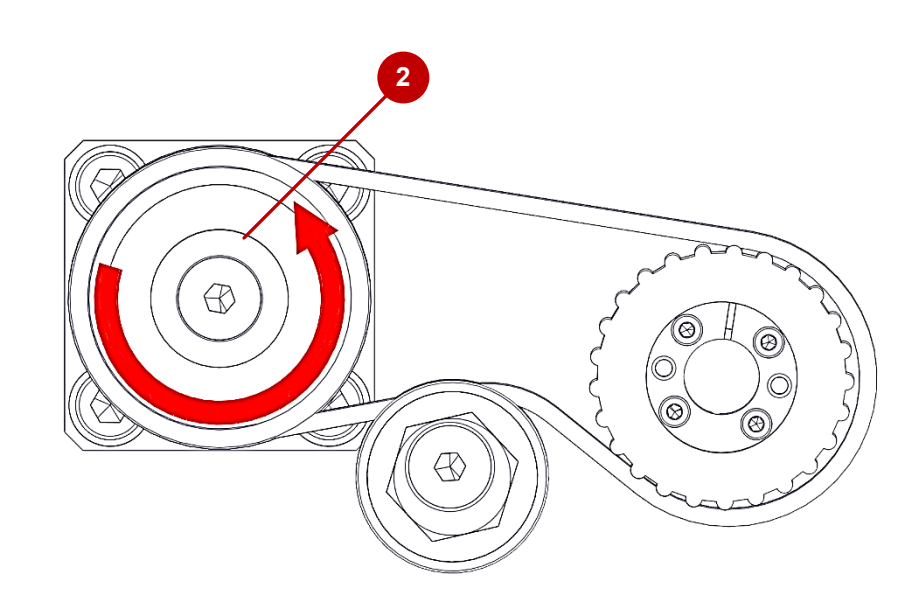

In this step, the timing belt wheel of the Z-axis (picture. 2) is slowly turned counter clockwise until Input 4 (picture. 1) lights up in the LDCN software. This position must be found as accurately as possible!

It is recommended that one person turns the timing belt wheel (picture 2) and a second person keeps an eye on the status of input 4 (picture 1).

In diesem Schritt wird das Zahnriemenrad der Z-Achse (Bild 2) solange langsam gegen den Uhrzeigersinn gedreht, bis Input 4 (Bild 1) in der LDCN-Software leuchtet. Diese Position muss so genau wie möglich gefunden werden!

Es wird empfohlen, dass eine Person am Zahnriemenrad dreht (Bild 2) und eine zweite Person den Status von Input 4 (Bild 1) im Blick behält.

| 🏘 Logosol Distributed                                                                                   | Control Network Utility - ver. 1.5.1.0 b.7                                                                                                    | - 🗆 X                                                                                                    |
|----------------------------------------------------------------------------------------------------|----------------------------------------------------------------------------------------------------|----------------------------------------------------------------------------------------------------|
| 1 Servo Drive v.22                                                                                      | - Servo Drive LS-231 LDCN Single Loop Mode (PID G                                                                                                    | loop)                                                                                                    |
| 2 Servo Drive v.22<br>3 Servo Drive v.22<br>4 Servo Drive v.22<br>5 Servo Drive v.22<br>6 I/O Node v.52 | Device Status       ● Amp. Enable       Homing         Position Clear       12.686       ● Power On         Velocity       0       ● Power On         A/D Value       2       ● REV Limit         ● Position Error       0       ● FWD Limit         ● Over Current       ○ Lear       Stat H | Control<br>imit Per FWD Limit<br>Pos Error<br>Surrent V Home IN<br>osition 12686<br>in progress<br>Set Limits Europort |
|                                                                                                    | Awiliary Encc6012970<br>KP 500 PWM Limit 255                                                                                                    | C Pos ● Vel C PWM                                                                                                    |
| -Time Base<br>⊂ Servo Tick ● Sec                                                                        | KD         4500         Current Limit         255         Positio           KI         20         Pos Error Limit         10000         Velocit           IL         100         Servo Rate         1         Accele                                                                          | n 0 V 20000 C Abrupt 200000 C Motor Off                                                                                |
| Port Baud Rate x8<br>COM4 • 19200 •                                                                     | Vff     0     Deadband Comp     Decele       Aff     0     Motor Errol Limit     10000                                                                                                    | GO 0 Stop                                                                                                    |
| Change Device Mode                                                                                      | Save to EEPROM K Set Servo Parameters                                                                                                    |                                                                                                    |
| Reset Network                                                                                           | Inputs and Outputs  Outputs                                                                                                    |                                                                                                    |
| Optimizer                                                                                               | 3<br>Inputs                                                                                                    |                                                                                                    |
| Motor panel                                                                                             |                                                                                                    | 4 Set Outputs                                                                                                    |
| Help                                                                                                    | 15 8 19                                                                                                    | 12                                                                                                    |
| FXIT                                                                                                    |                                                                                                    |                                                                                                    |

42.

43.

The value of the current position must be in the range 3000 to 27000.

If this is not the case, the alignment of the timing belt wheel to the drive spindle must be changed by about ½ turn (see yellow marked areas). If the position is in the range 3000 to 27000, you can jump directly to step 47.

Der Wert der aktuellen Position muss im Bereich von 3000 bis - 27000 liegen.

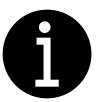

,للل

Sollte dies nicht der Fall sein, muss die Ausrichtung des Zahnriemenrades zur Antriebsspindel um etwa ½ Umdrehung verändert werden (siehe gelb markierte Bereiche). Ist die Position im Bereich 3000 bis 27000, kann direkt in Schritt 47. gesprungen werden.

|                                                                                                    | Serva Drive I S-231                                                                                                    |
|----------------------------------------------------------------------------------------------------|----------------------------------------------------------------------------------------------------|
| 1 I/O Node v.52<br>2 Serva Drive v.22<br>3 Serva Drive v.22<br>4 Serva Drive v.22<br>5 Serva Drive v.22<br>6 Serva Drive v.22<br>6 Serva Drive v.22<br>7 I/O Node v.52 | Airdo Difeet 2-Str     Ebool Single Coop Mode (Mode Note)       Device Status     Forming Control       Position Clear     6.004       A/D Value     0       Over Current     Status Bit 5       Over Current     Homing Control       Auxiliary Encod4097002     Status Bit 6       DISABLED     FWM Limit       KP 500     PWM Limit                                       |
| Time Base<br>Servo Tick  Sec<br>Port Baud Rate x8<br>COM4  19200                                                                                                    | KD         4500         Current Limit         205           KJ         20         Pos Error Limit         10000         Velocity         20000         Smooth           IL         100         Servo Rate         1         204000         Acceleration         17462         C Motor Off           Vff         0         Deadband Comp         0          Stop         Stop |
| Change Device Mode                                                                                                    | Save to EEPROM Set Servo Parameters                                                                                                    |
| Reset Network                                                                                                    | Inputs and Outputs  Outputs                                                                                                    |
| Optimizer                                                                                                    | 3 0<br>Inputs                                                                                                    |
| Motor panel                                                                                                    | 7 0 11 4 Set Outputs                                                                                                    |
| Help                                                                                                    |                                                                                                    |
| FXIT                                                                                                    |                                                                                                    |

Switch off **SERVO**.

SERVO ausschalten.

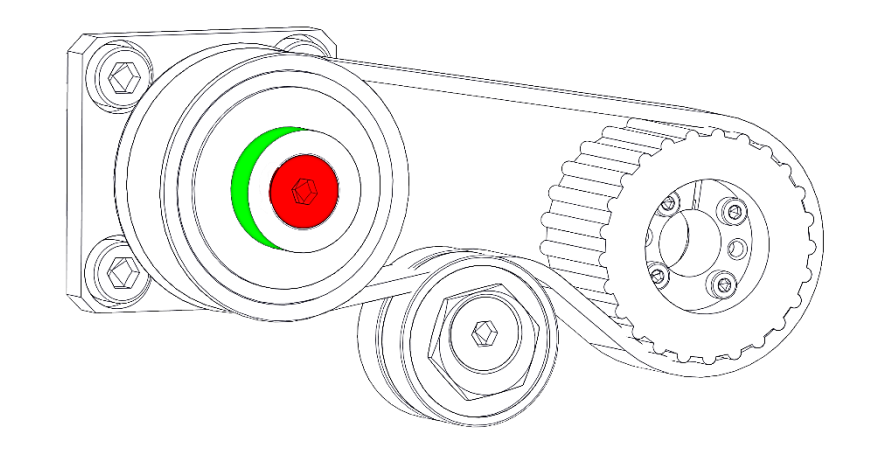

Hold the timing belt wheel of the drive spindle at the area marked in green with the water pump pliers and loosen the M6 countersunk screw.

Das Zahnriemenrad der Antriebspindel an dem grün markierten Bereich mit der Wasserpumpenzange festhalten und die M6 Senkkopfschraube lösen.

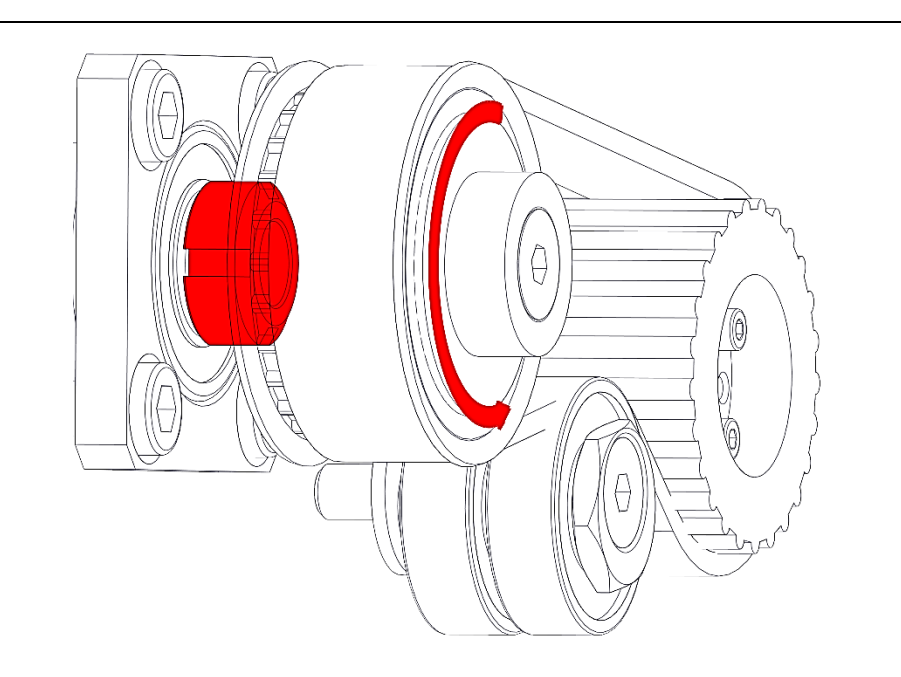

- 1. Secure the groove nut against rotation with a hook spanner.
- 2. Turn the timing belt wheel by  $\frac{1}{2}$  turn.
- 1. Die Nutmutter mit einem Harkenschlüssel gegen Rotation sichern.
- 2. Das Zahnriemenrad um ein ½ Umdrehung drehen.

44.

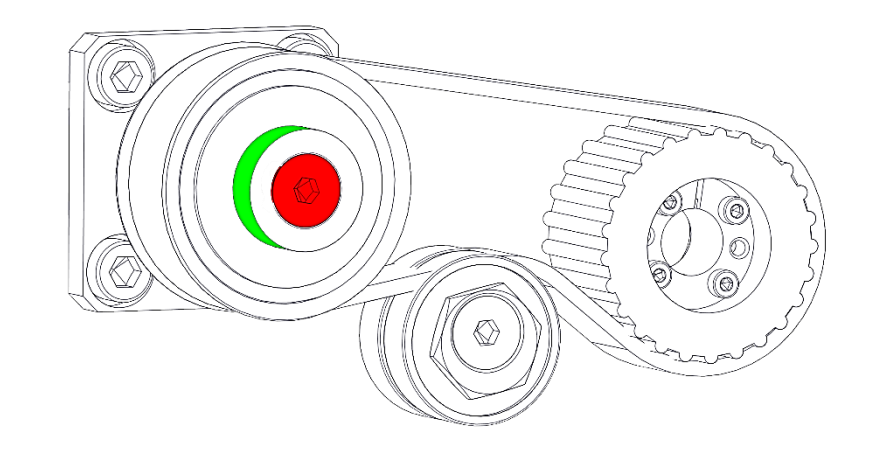

- 1. Hold the timing belt wheel of the drive spindle at the green marked area with the water pump pliers and tighten the M6 countersunk screw.
- 2. Repeat steps 33 to 38 until the current position is in the range 3000 to 27000.
- 1. Das Zahnriemenrad der Antriebspindel an dem grün markierten Bereich mit der Wasserpumpenzange festhalten und die M6 Senkkopfschraube festziehen.
- 2. Die Schritte 33 bis 38 wiederholen, bis die aktuelle Position im Bereich von 3000 bis 27000 liegt.

| • • • • • • • • • • • • • • • • • • •                                                                   | Constra Deitera I C 201 (DON Single Loop Made (DD O Loop))                                                                                                    |
|----------------------------------------------------------------------------------------------------|----------------------------------------------------------------------------------------------------|
| 1 Servo Drive V.22                                                                                      | - Device Status                                                                                                    |
| 3 Servo Drive v.22<br>3 Servo Drive v.22<br>4 Servo Drive v.22<br>5 Servo Drive v.22<br>6 I/O Node v.52 | Device status     Clear all errors     policino       Position [See     Reset counter     n       A/D Value     Position Error     Position Error       Over Current     Over Current     Clear       Auxiliary Encd3247543     Clear     Stat Homing                                                                                                    |
| -Time Base                                                                                              | KP         500         PWM Limit         255           KD         4500         Current Limit         255           KI         20         Pos Error Limit         000           Pos Error Limit         1000         Servo Rate         1           Vff         0         Decelbrand Comp         0         C           Aff         0         Motor Errol Limit         1000         Stop |
|                                                                                                    | Save to EEPROM K Set Servo Parameters                                                                                                    |
| Reset Network Optimizer                                                                                 | Inputs and Outputs Outputs                                                                                                    |
| Motor panel                                                                                             | 7 0 11 4 Set Outputs                                                                                                    |
| Help                                                                                                    | 15 8 19 12                                                                                                    |
| EVIT                                                                                                    | 0001                                                                                                    |

Select [Clear] and press "Reset counter".

[Clear] auswählen und "Reset counter" betätigen.

46.

| 1 Servo Drive v.22                                                                                      | - Servo Drive LS-231 LDCN Single L                                                                                                    | oop Mode (PID G loop)                                                                                                    |
|----------------------------------------------------------------------------------------------------|----------------------------------------------------------------------------------------------------|----------------------------------------------------------------------------------------------------|
| 2 Servo Drive v.22<br>3 Servo Drive v.22<br>4 Servo Drive v.22<br>5 Servo Drive v.22<br>6 I/O Node v.52 | Device Status     Amp. Ent       Position Clear     12.686     Amp. Ent       Velocity     0     Power O       AD Value     2     Pever O       Position Error     0     Pever I       Over Current     Position Wrap     Clear       Auxiliary Encd 3247544     Auxiliary Encd 3247544 | Auto Stop -<br>Auto Stop -<br>Smooth Smooth<br>int<br>int<br>int<br>Home Position 12686<br>Home in progress<br>Start Homing 0000 Set Limits Function<br>Motion Commands                                                                                                    |
| Time Base<br>C Servo Tick @ Sec                                                                         | KP         500         Warning           KD         4500         Item (100)           KI         20         This will clear the multiple (100)           IL         100         Are you sure you war                                                                                    | ti-turn counter.<br>tt to continue?<br>tt to continue?<br>tt to |
| Port Baud Rate x8<br>COM4 V 19200 V                                                                     | Vff     0     De       Aff     0     Mt       Save to EEPROM     Ja                                                                                                    | Nein                                                                                                    |
| Reset Network                                                                                           | Inputs and Outputs                                                                                                    | Outputs                                                                                                    |
| Optimizer                                                                                               | Inputs                                                                                                    |                                                                                                    |
| Motor panel                                                                                             |                                                                                                    | 11 4 Set Outputs                                                                                                    |
| Help                                                                                                    | 15 8                                                                                                    | 19 12                                                                                                    |
|                                                                                                    | 0E22                                                                                                    |                                                                                                    |

48.

49.

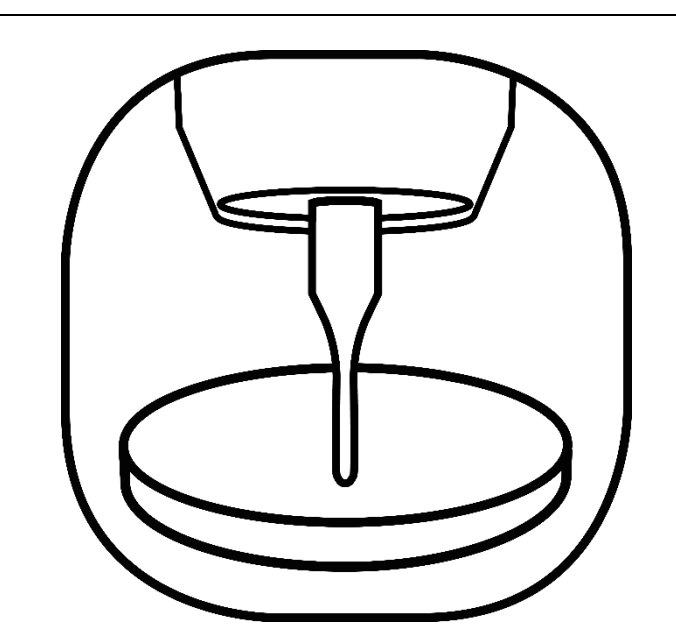

Confirm the safety query (Warning) with [Ja | Yes].

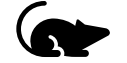

Die Sicherheitsabfrage (Warning) mit **[Ja | Yes]** bestätigen.

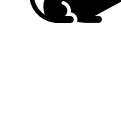

- 1. Close the Software **LDCN**.
- 2. Open Remote.

IMPORTANT: Do not press power and do not perform a reference run!

- 1. Die Software LDCN schließen.
- 2. Remote starten.

WICHTIG: Nicht Power drücken und keine Referenzfahrt ausführen!

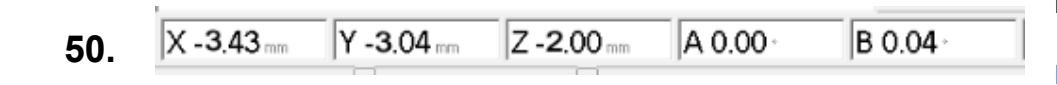

Note the values of the positions in X, Y and Z.

Die Werte der Positionen in X, Y und Z notieren.

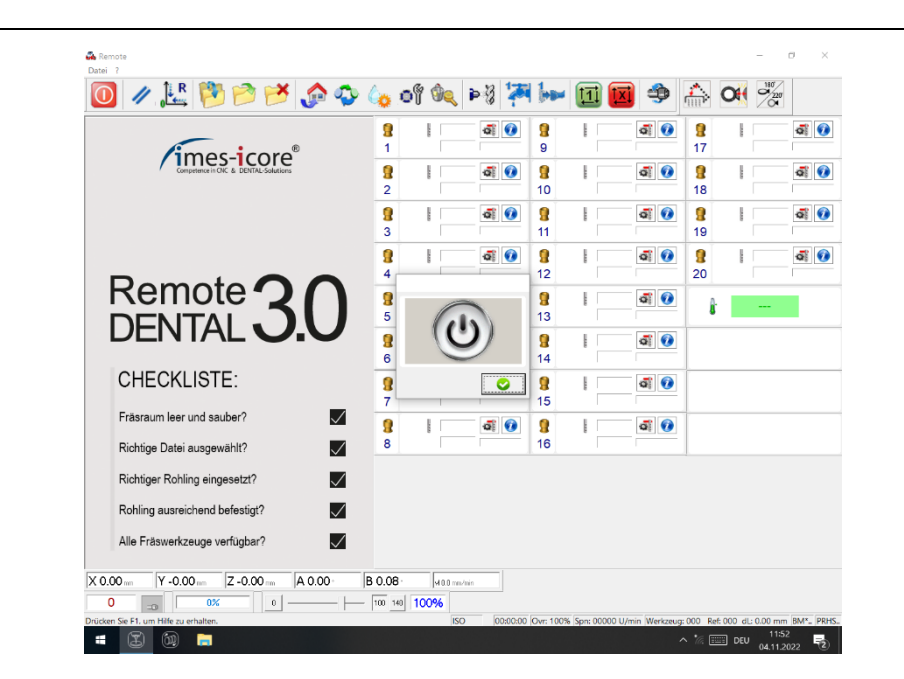

Press [**ESC**] on the keyboard.

[ESC] auf der Tastatur drücken.

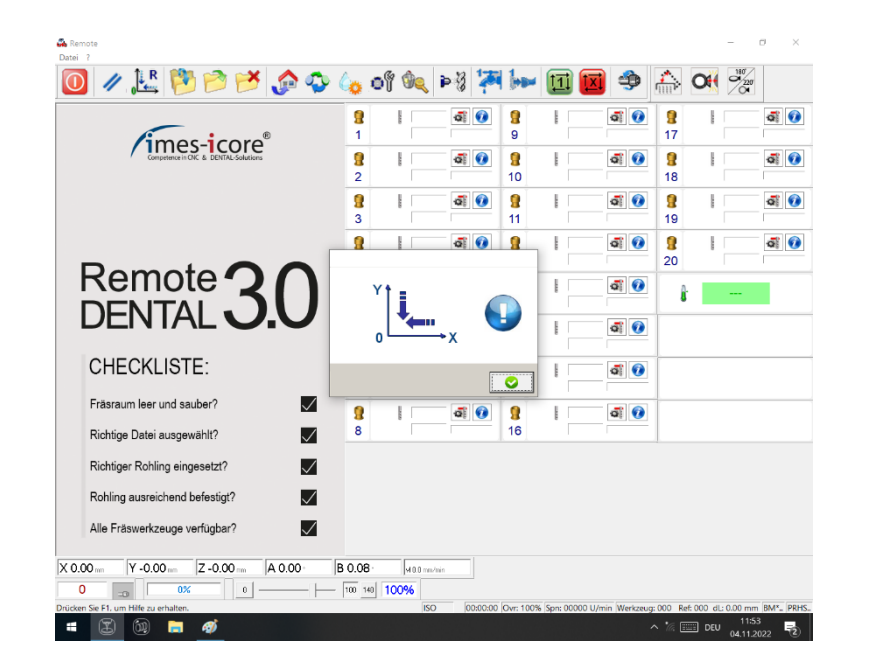

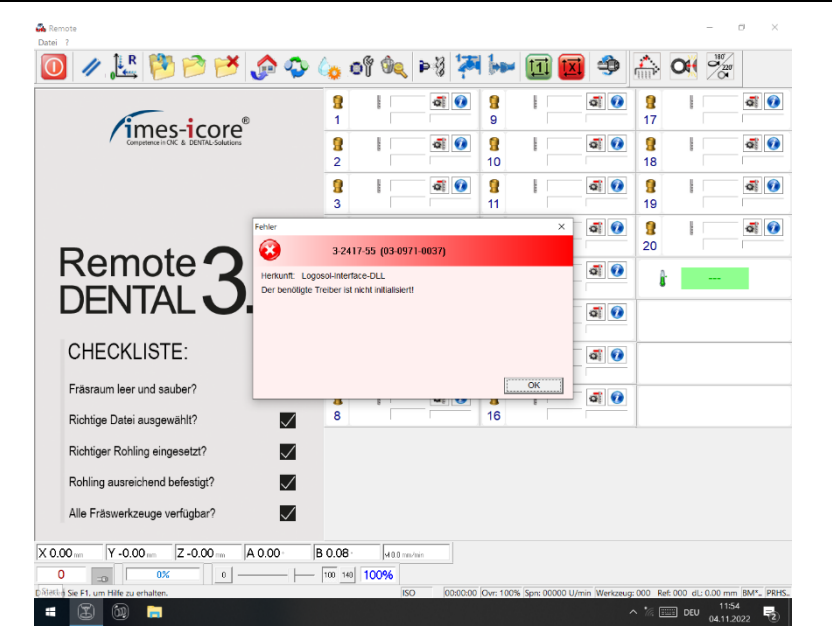

#### Press [ESC] on the keyboard.

#### [ESC] auf der Tastatur drücken.

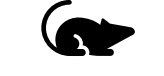

Press [**ESC**] on the keyboard.

#### [ESC] auf der Tastatur drücken.

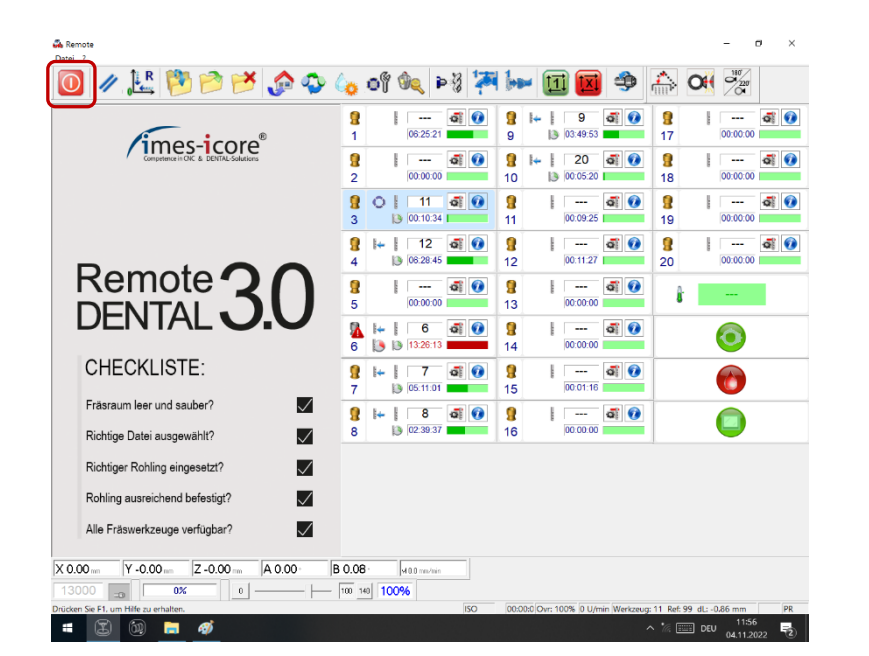

| ← → • ↑ 📕 <u>C:\C</u> | NCWorkbe | nch\Control\Logosol              |                                        | ✓ ♂ "Logosol" dure | :hsuchen 🖌  |
|-----------------------|----------|----------------------------------|----------------------------------------|--------------------|-------------|
| ★ Schnellzugriff      |          | Name                             | Änderungsdatum                         | Тур                | Größe       |
| Desktop               | *        | IO_Logosol3.dll                  | 30.01.2018 14:52                       | Anwendungserwei    | 80          |
| 🖊 Downloads           | *        | IO_Logosol4.dll                  | 30.01.2018 14:52                       | Anwendungserwei    | 80          |
| Dokumente             | *        | LS_Serial.dll                    | 30.01.2018 14:52                       | Anwendungserwei    | 440         |
| 🔚 Bilder              | *        | LS_Serial.INI                    | 27.09.2021 13:32                       | Konfigurationseins |             |
| 🔳 Dieser PC           | *        | Mctl_Logosol1.dll                | 30.01.2018 14:52                       | Anwendungserwei    | 160         |
| 💄 Dieser PC           |          | Mctl_Logosol1.INI                | 18.10.2022 10:10                       | Konfigurationseins | 6           |
| 3D-Objekte            |          | Mctl_Logosol1.LO                 | onseinstellungen 2 10:10               | Textdokument       | 3.029       |
| 🔚 Bilder              |          | SecC_Logosol1.dll Größe: 5,36 KB | B 14:52                                | Anwendungserwei    |             |
| Desktop               |          | 🔚 SecC_Logosol1.IN Änderungsdatu | m: 18.10.2022 10:10 <sub>3 14:52</sub> | Konfigurationseins |             |
| Dokumente             |          | SK-2310diag.txt                  | 30.01.2018 14:52                       | Textdokument       |             |
| 🖊 Downloads           |          | SK-2310diag_Eng.txt              | 30.01.2018 14:52                       | Textdokument       |             |
| 👌 Musik               |          | SK-2310diag_Ger.txt              | 30.01.2018 14:52                       | Textdokument       |             |
| 🚦 Videos              |          | Spn_Logosol1.dll                 | 30.01.2018 14:52                       | Anwendungserwei    | 44          |
| 👟 OS (C:)             |          | Spn_Logosol1.INI                 | 30.01.2018 14:52                       | Konfigurationseins |             |
| Netzwerk              |          | Spn_LogosollO.dll                | 30.01.2018 14:52                       | Anwendungserwei    | 80          |
|                       |          | Spn_LogosolIO.INI                | 18.10.2022 10:10                       | Konfigurationseins |             |
|                       |          | <                                |                                        |                    | <b>&gt;</b> |

## 55.

Close Remote.

Remote schließen.

#### Open the file

"C:\CNCWorkbench\Control\Logosol\Mctl\_Logosol1.ini" in the editor.

#### Die Datei

"C:\CNCWorkbench\Control\Logosol\Mctl\_Logosol1.ini" im Editor öffnen.

[AXIS\_X] Address=2 AxisType=0 Pitch=4.999300 EncoderResolution=32768 Gear1=1.000000 Gear2=1.000000 InvertDirection=0 HomeSwitch=2 InvertHomeDirection=0 SmartLimits=0 EnableNegativeHardLimit=1 NegativeHardLimitActive=0 EnablePositiveHardLimit=1 PositiveHardLimitActive=0 EnablePositiveSoftLimit=1 EnableNegativeSoftLimit=1 PositiveSoftLimit=377.830000 NegativeSoftLimit=-0.200000 UseIndexPulse=0 HomeDistance=0 HomeStartVel=80.000000 HomeEndVel=1.000000 HomeAcc=750.000000 KP=500 KD=4500 KI=20 IL=100 OL=255 CL=255 EL=2500 SR=1

DBC=0

NegativeSoftLimit=-0.200000 UseIndexPulse=0 HomeDistance=0 HomeStartVel=80.000000 HomeEndVel=1.000000 HomeAcc=750.000000 KP=500 KD=4500 KI=20 IL=100 OL=255 CL=255 EL=2500 SR=1 DBC=0 Velocity=100.000000 Acceleration=250.000000 Deceleration=250.000000 MaxAcceleration=750.000000 MaxFastAcceleration=1500.000000 MaxAccelerationAtCorners=85.000000 AccelerationJerk=50000.000000 DecelerationJerk=50000.000000 HomeOffsetBeforeIndex=0 TurnOffIndexReference=0 MachineOffset=-0 Input10Enabled=1 Input11Enabled=1

In the tables [AXIS\_X], [AXIS\_Y] and [AXIS\_Z], enter the positions in the value MachineDistance. IMPORTANT

## If the old value is negative, the minus sign must not be deleted!The

• X-value of the 350i PRO and 350i PRO + machines must be added with 100.

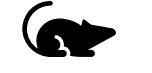

In den Tabellen [AXIS\_X], [AXIS\_Y] und [AXIS\_Z] im Wert MachineDistance die notierten Positionen eintragen. WICHTIG:

- Sollte der alte Wert negativ sein, darf das Minuszeichen nicht gelöscht werden!
- Der X-Wert der Maschinen 350i PRO und 350i PRO + muss mit 100 addiert werden.

In the tables [AXIS\_X], [AXIS\_Y] and [AXIS\_Z], enter the positions in the value MachineOffset.

**IMPORTANT**: If the old value is negative, do not delete the minus sign!

In den Tabellen [AXIS\_X], [AXIS\_Y] und [AXIS\_Z] im Wert MachineOffset die notierten Positionen eintragen.

**WICHTIG**: Sollte der alte Wert negativ sein, darf das Minuszeichen nicht gelöscht werden!

| Mctl_Logosol1     | I.INI - Editor  |
|-------------------|-----------------|
| Datei Bearbeite   | en Ansicht      |
| Neu               | Strg+N          |
| Neues Fenster     | Strg+Umschalt+N |
| Öffnen            | Strg+O          |
| Speichern         | Strg+S          |
| Speichern unter   | Strg+Umschalt+S |
| Seiteneinrichtung |                 |
| Drucken           | Strg+P          |
| Beenden           |                 |
| Hidebicabledsw    | L 100           |

Save changes (1) and close the file (2).

Änderungen speichern (1) und die Datei schließen (2).

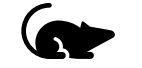

1.

2.

| ← → × ↑ 📕 😋      | CNCWorkb | ench\Control\Logosol   |                                        | ✓ ひ 『Logosol" dura | hsuchen 🔎 |
|------------------|----------|------------------------|----------------------------------------|--------------------|-----------|
| 📌 Schnellzugriff |          | Name                   | Änderungsdatum                         | Тур                | Größe     |
| 💻 Desktop        | *        | 🗟 IO_Logosol3.dll      | 30.01.2018 14:52                       | Anwendungserwei    | 80 K      |
| 🖊 Downloads      | *        | 🖷 IO_Logosol4.dll      | 30.01.2018 14:52                       | Anwendungserwei    | 80 K      |
| 🗟 Dokumente      | *        | LS_Serial.dll          | 30.01.2018 14:52                       | Anwendungserwei    | 440 K     |
| 🔤 Bilder         | *        | 🔬 LS_Serial.INI        | 27.09.2021 13:32                       | Konfigurationseins | 1 K       |
| 🗢 Dieser PC      |          | Mctl_Logosol1.dll      | 30.01.2018 14:52                       | Anwendungserwei    | 160 K     |
| 🔳 Dieser PC      |          | 🔬 Mctl_Logosol1.INI    |                                        |                    | 6 K       |
| 3D-Objekte       |          | Mctl_Logosol1.LO       | : Konfigurationseinstellungen 2 10:10  | Textdokument       | 3.029 K   |
| 🔤 Bilder         |          | SecC_Logosol1.dll Gro  | 5/36 KB 3 14:52                        | Anwendungserwei    | 120 K     |
| 💻 Desktop        |          | 💮 SecC_Logosol1.IN Änd | derungsdatum: 18.10.2022 10:10 3 14:52 | Konfigurationseins | 1 K       |
| 🗟 Dokumente      |          | SK-2310diag.txt        | 30.01.2018 14:52                       | Textdokument       | 2 K       |
| 🕹 Downloads      |          | SK-2310diag_Eng.txt    | 30.01.2018 14:52                       | Textdokument       | 2 K       |
| 🁌 Musik          |          | SK-2310diag_Ger.txt    | 30.01.2018 14:52                       | Textdokument       | 2 K       |
| 🚦 Videos         |          | Spn_Logosol1.dll       | 30.01.2018 14:52                       | Anwendungserwei    | 44 K      |
| 🍉 OS (C:)        |          | Spn_Logosol1.INI       | 30.01.2018 14:52                       | Konfigurationseins | 1 K       |
| 🔮 Netzwerk       |          | Spn_LogosollO.dll      | 30.01.2018 14:52                       | Anwendungserwei    | 80 K      |
|                  |          | Spn_LogosolIO.INI      | 18.10.2022 10:10                       | Konfigurationseins | 1 K       |
|                  |          |                        |                                        |                    |           |

Open the file

"C:\CNCWorkbench\Control\Logosol\Mctl\_Logosol1.in"i in the editor.

Die Datei

"C:\CNCWorkbench\Control\Logosol\Mctl\_Logosol1.ini" im Editor öffnen.

| NegativeSoftLimit=-0.200000<br>UseIndexPulse=0<br>HomeDistance=0<br>HomeStartVel=80.000000<br>HomeAcc=750.000000<br>KP=500<br>KD=4500<br>KI=20<br>IL=100<br>OL=255<br>CL=255<br>EL=2500<br>SR=1<br>DBC=0<br>Velocity=100.000000<br>Acceleration=250.000000<br>MaxAcceleration=50.000000<br>MaxAcceleration=1500.000000<br>MaxAcceleration=1500.000000<br>MaxAcceleration=250.000000<br>MaxAcceleration=250.000000<br>MaxAcceleration=250.000000<br>MaxAcceleration=250.000000<br>MaxAcceleration=250.000000<br>MaxAcceleration=250.000000<br>MaxAcceleration=250.000000 |  |
|----------------------------------------------------------------------------------------------------|--|
| HomeOffsetBeforeIndex=0<br>TurnoffIndexReference=0<br>MachineOffset=-0<br>Input10Enabled=1<br>Input11Enabled=1                                                                                                    |  |

In the [AXIS\_X], [AXIS\_Y] and [AXIS\_Z] settings, enter 0 as a parameter in the HomeOffsetBeforeIndex value.

In den [AXIS\_X], [AXIS\_Y] und [AXIS\_Z] Einstellungen im Wert HomeOffsetBeforeIndex eine 0 als Parameter eintragen.

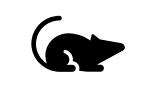

| *Mctl_Logosol1    | .INI - Editor   |     |  |
|-------------------|-----------------|-----|--|
| atei Bearbeite    | en Ansicht      |     |  |
| Neu               | Strg+N          |     |  |
| Neues Fenster     | Strg+Umschalt+N |     |  |
| Öffnen            | Strg+O          |     |  |
| Speichern         | Strg+S          | -11 |  |
| Speichern unter   | Strg+Umschalt+S | •   |  |
| Seiteneinrichtung |                 |     |  |
| Drucken           | Strg+P          |     |  |

Save changes (1) and close the file (2).

Änderungen speichern (1) und die Datei schließen (2).

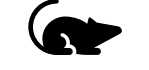

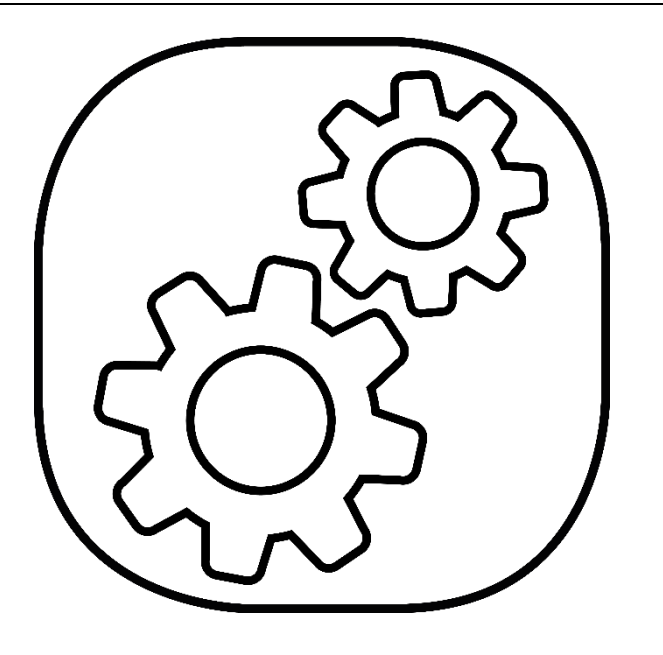

Open the service folder on the desktop.

Den Ordner Service am Desktop öffnen.

3.

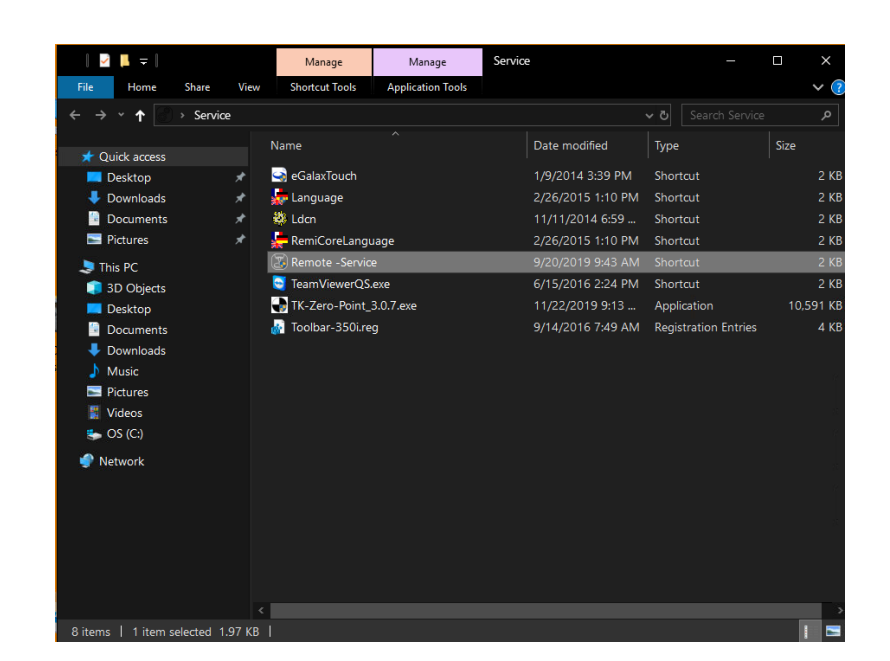

#### Remote Service starten.

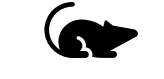

| Logosol |                                        | × |
|---------|----------------------------------------|---|
|         | Switch on the amplifiers of the machin | e |
| Ē       | OK Cancel                              |   |

- 1. Switch on **Power** and confirm with **[OK]**.
- 2. Start reference run.
- 1. **Power** einschalten und mit [**OK**] bestätigen.
- 2. Referenzfahrt durchführen.

5.

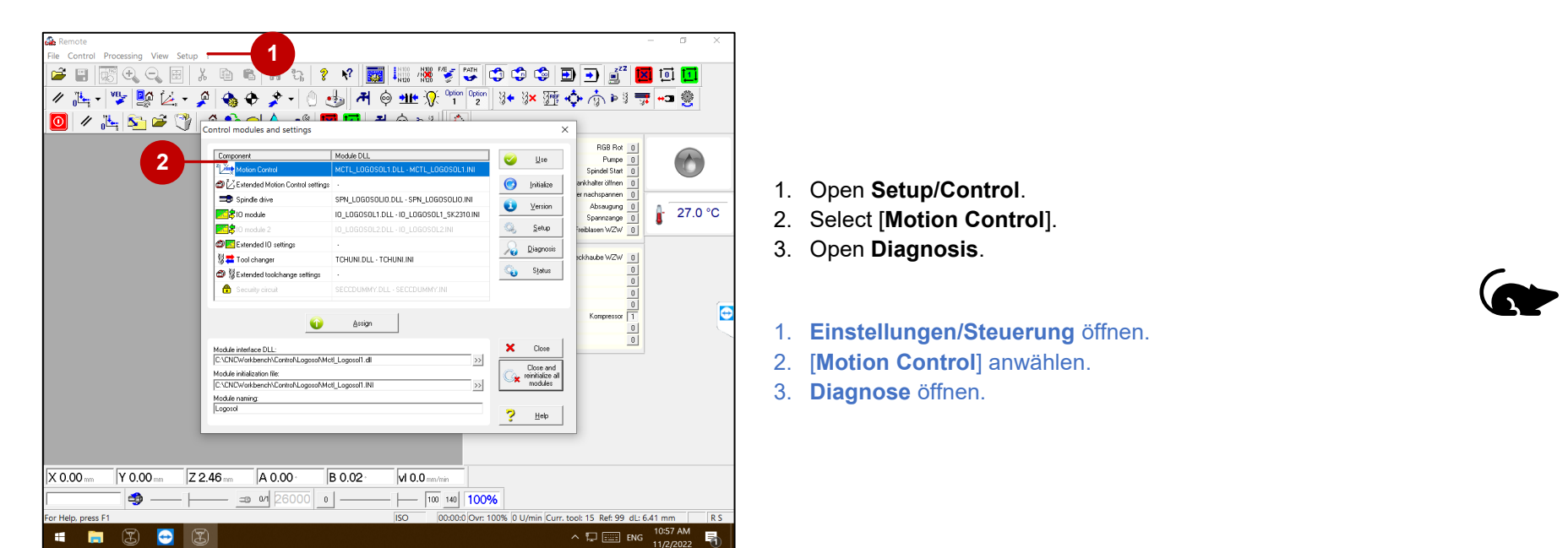

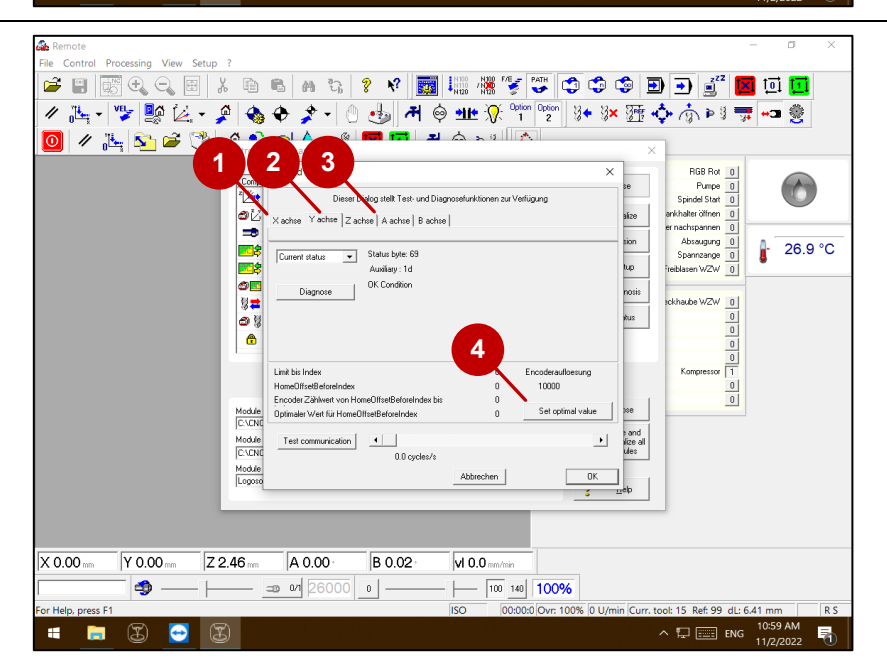

- 1. Select the [X-axis] (1) and click on [Set optimal value] (4).
- 2. Select the [Y-axis] (2) and click on [Set optimal value] (4).
- 3. Select the [Z-axis] (3) and click on [Set optimal value] (4).
- 1. [X-Achse] (1) anwählen und auf [Set optimal value] (4) klicken.
- 2. [Y-Achse] (2) anwählen und auf [Set optimal value] (4) klicken.
- 3. [Z-Achse] (3) anwählen und auf [Set optimal value] (4) klicken.

7.

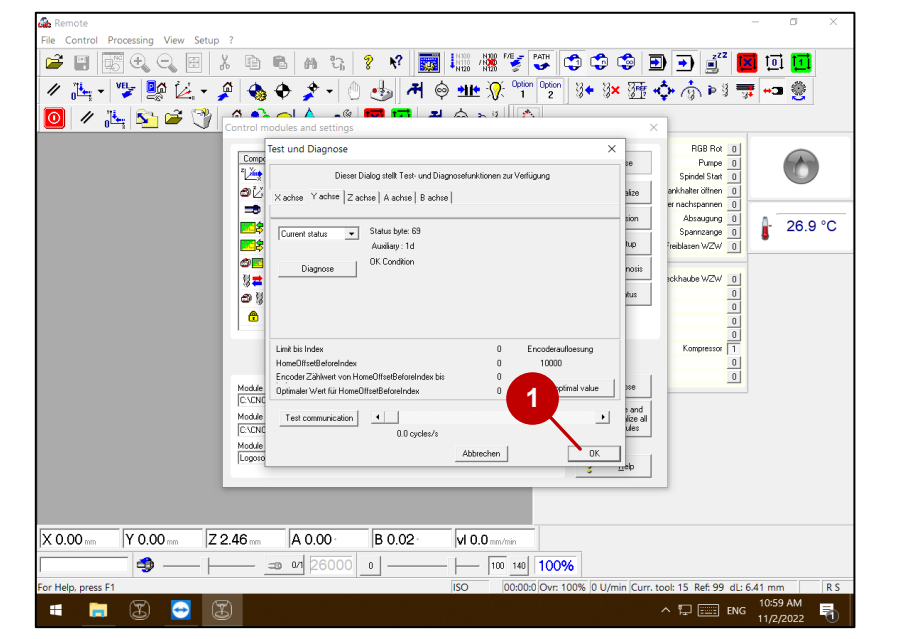

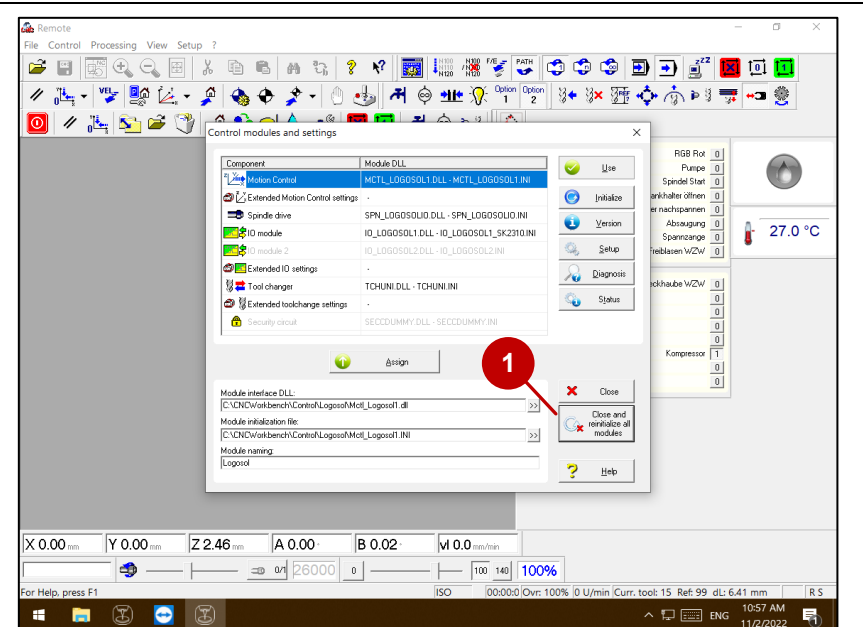

Click on [Ok].

#### Auf [Ok] klicken.

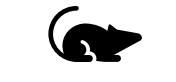

Click on [Close and reinitialize all modules].

Auf [Schließen und alle Module initialisieren] klicken.

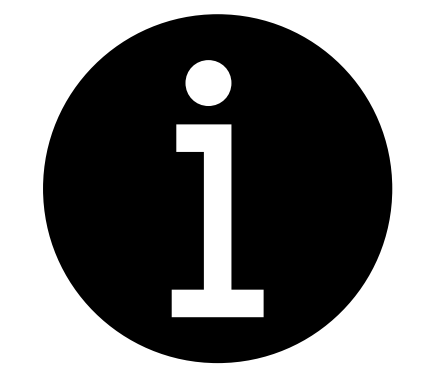

The following activities can be found in the service manual:

- 1. Fit all service flaps and housing parts.
- 2. Measure collet chuck
- 3. Set tool positions
- 4. Teach workpiece zero point X-axis
- 5. Adjust loader position
- 6. B-axis and zero point calibration

#### Die nachfolgenden Tätigkeiten sind im Servicehandbuch zu finden:

- 1. Alle Serviceklappen bzw. Gehäuseteile montieren
- 2. Spannzange vermessen
- 3. Werkzeugpositionen einstellen
- 4. Werkstücknullpunkt X-Achse teachen
- 5. Einstellen der Loaderposition
- 6. B-Achs und Nullpunktkalibrierung.

#### Electronic testing I Elektronische Prüfung

Measure insulation resistance, protective conductor resistance and the equivalent leakage current! The measurement results must then be recorded. If necessary, existing defects must be eliminated.

Isolationswiderstand, Schutzleiterwiderstand und den Ersatzableitstrom messen! Im Anschluss müssen die Messergebnisse protokolliert werden. Gegebenenfalls müssen bestehende Mängel beseitigt werden.

#### imes-icore® GmbH

Tel. +49 (0) 66 72/898 228 Fax +49 (0) 66 72/898 222 www.imes-icore.com